# Student Tour of Google Classroom

Share this with students as you begin to get them started with Google Classroom or make a copy and modify/edit to suit your needs. Use the table of contents slide to navigate the slide deck.

Original Author: Kim Pollishuke | kimpollishuke.com | Digital Literacy Consultant

Adopted by: Jesse Ireland | jireland4224@columbus.k12.oh.us | K- 12 Teaching & Learning Coordinator | Columbus City Schools

### **Table Of Contents**

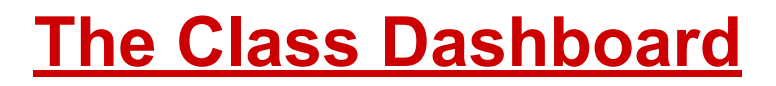

- The Pancake Menu
- The Stream Page
- **Google Meet Links**
- **The Classwork Page**

<u>Assignments</u>

**Short Answer Questions** 

**Multiple Choice Questions** 

**Quiz Assignments** 

**Materials** 

**Student Work View** 

**Calendars** 

The To Do List

**Notifications Settings** 

#### **The Class Dashboard**

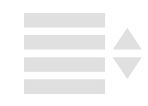

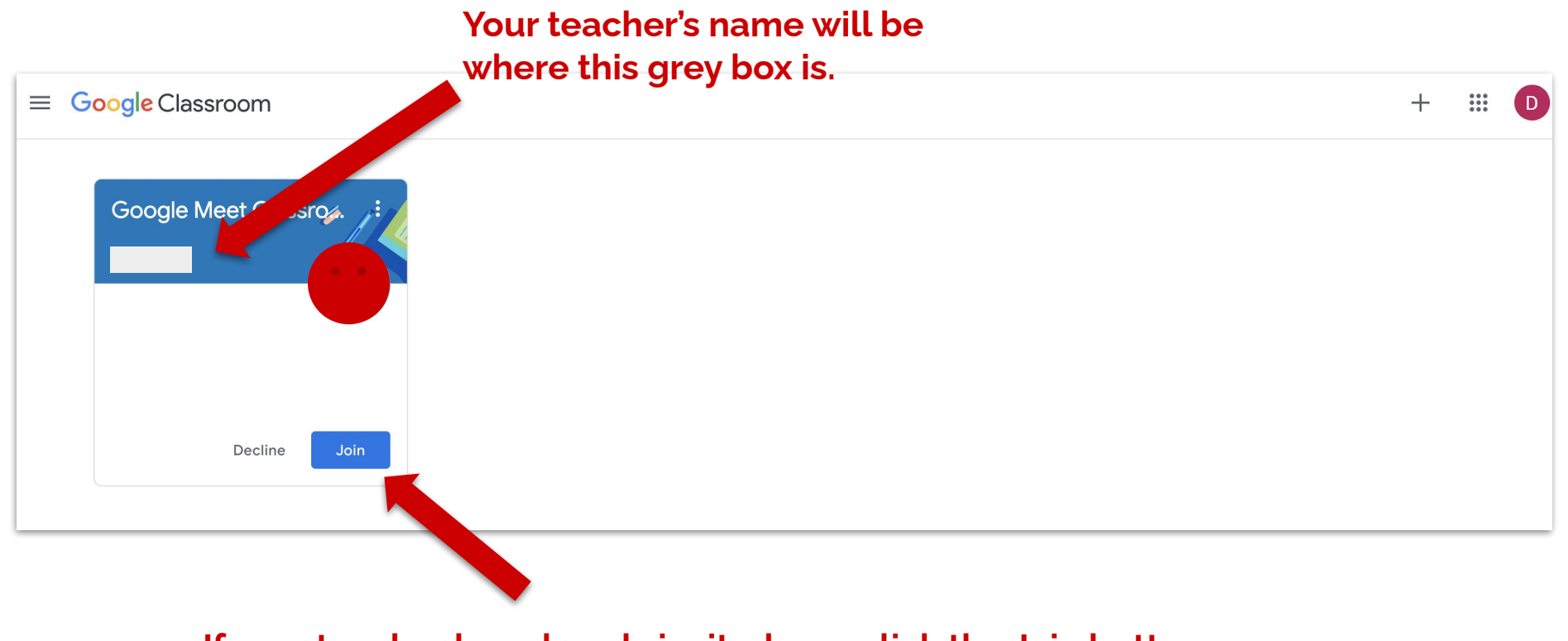

If your teacher has already invited you, click the Join button.

### **The Class Dashboard**

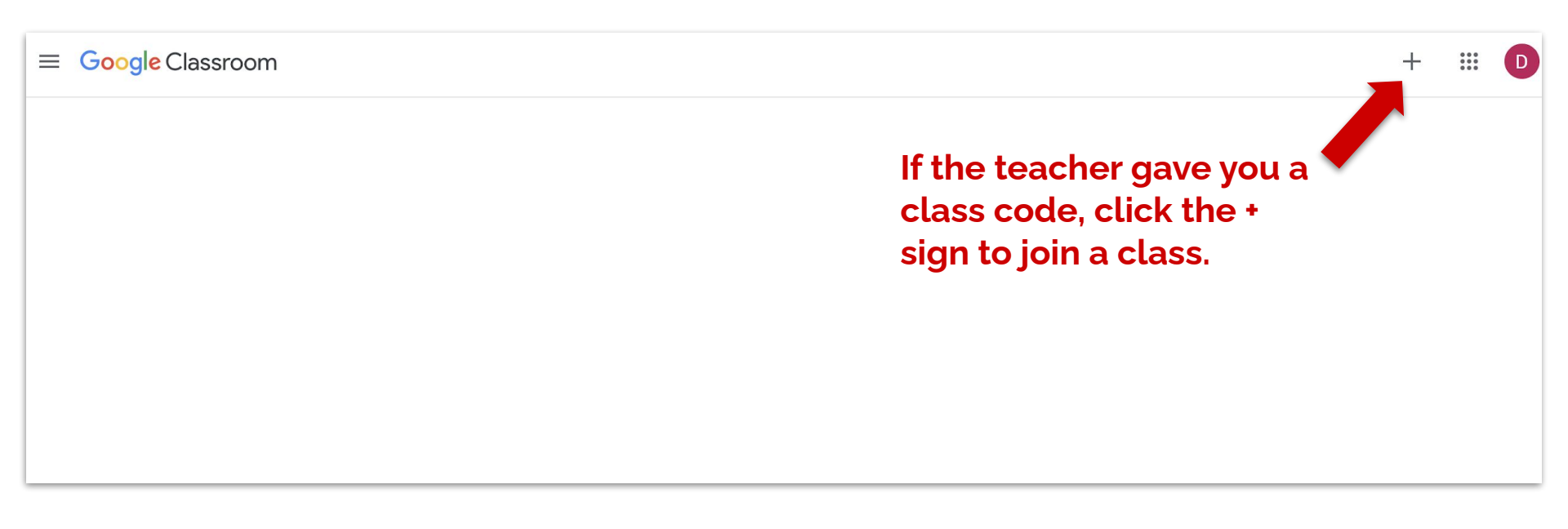

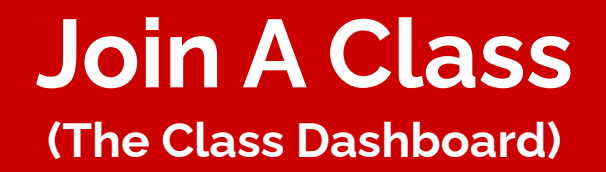

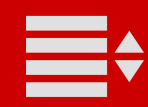

Type in the class code given to you by your teacher and click Join. The letters in the class code will always be lower case letters.

#### Join A Class (The Class Dashboard)

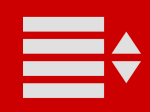

This is the "Pancake" menu. You can access all your classes and other links inside this menu.

You can access the Pancakes from any page in Classroom.

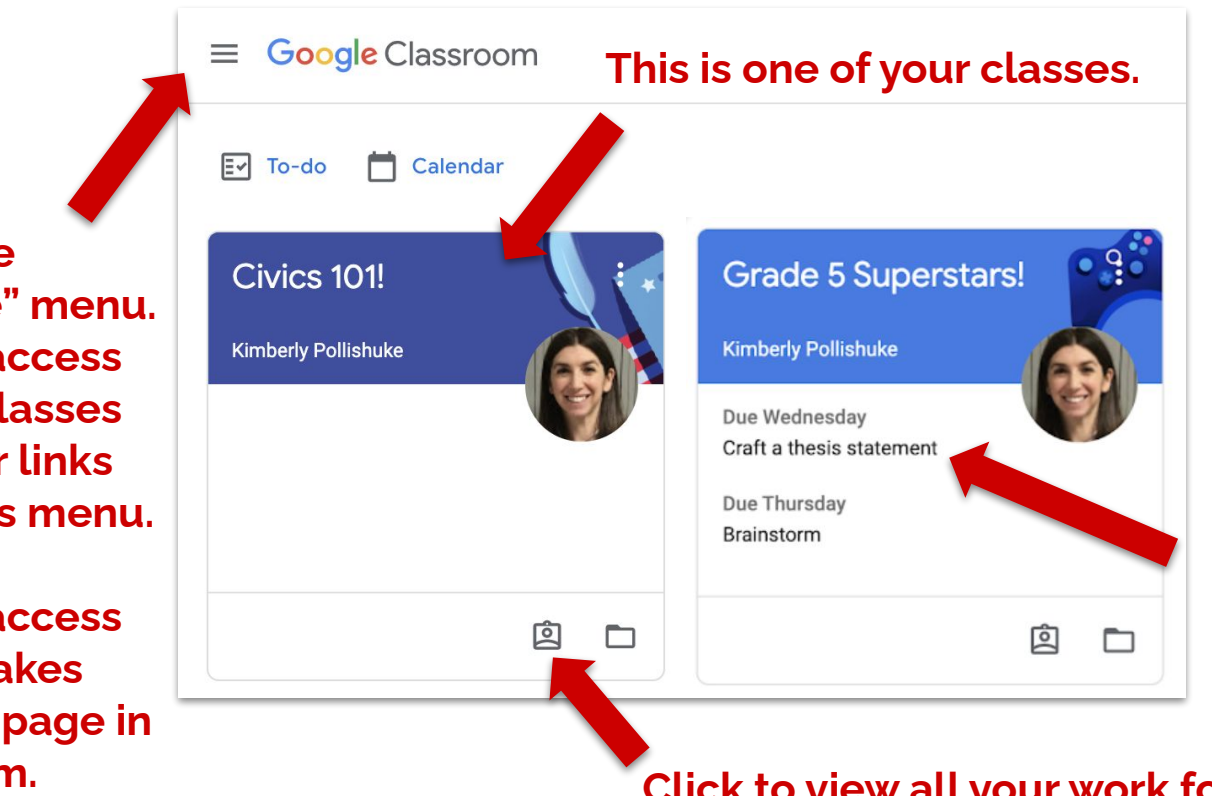

Work due soon will be listed on the front of your class.

Click to view all your work for this class.

### **The Class Dashboard**

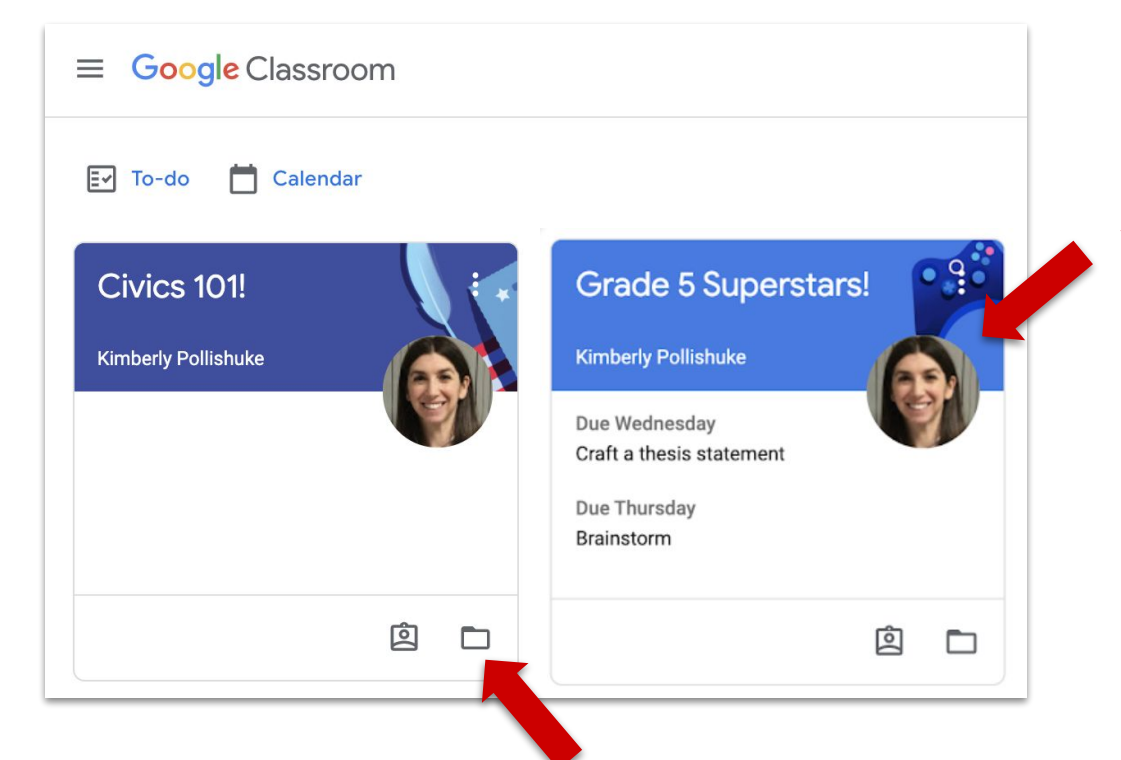

Click and drag your classes so they are sitting in an order that works for you.

Click to jump to your Class folder in Google Drive. Do NOT delete that folder in Drive or move files out of it!

### **The Class Dashboard**

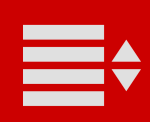

#### **The Pancake Menu**

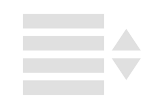

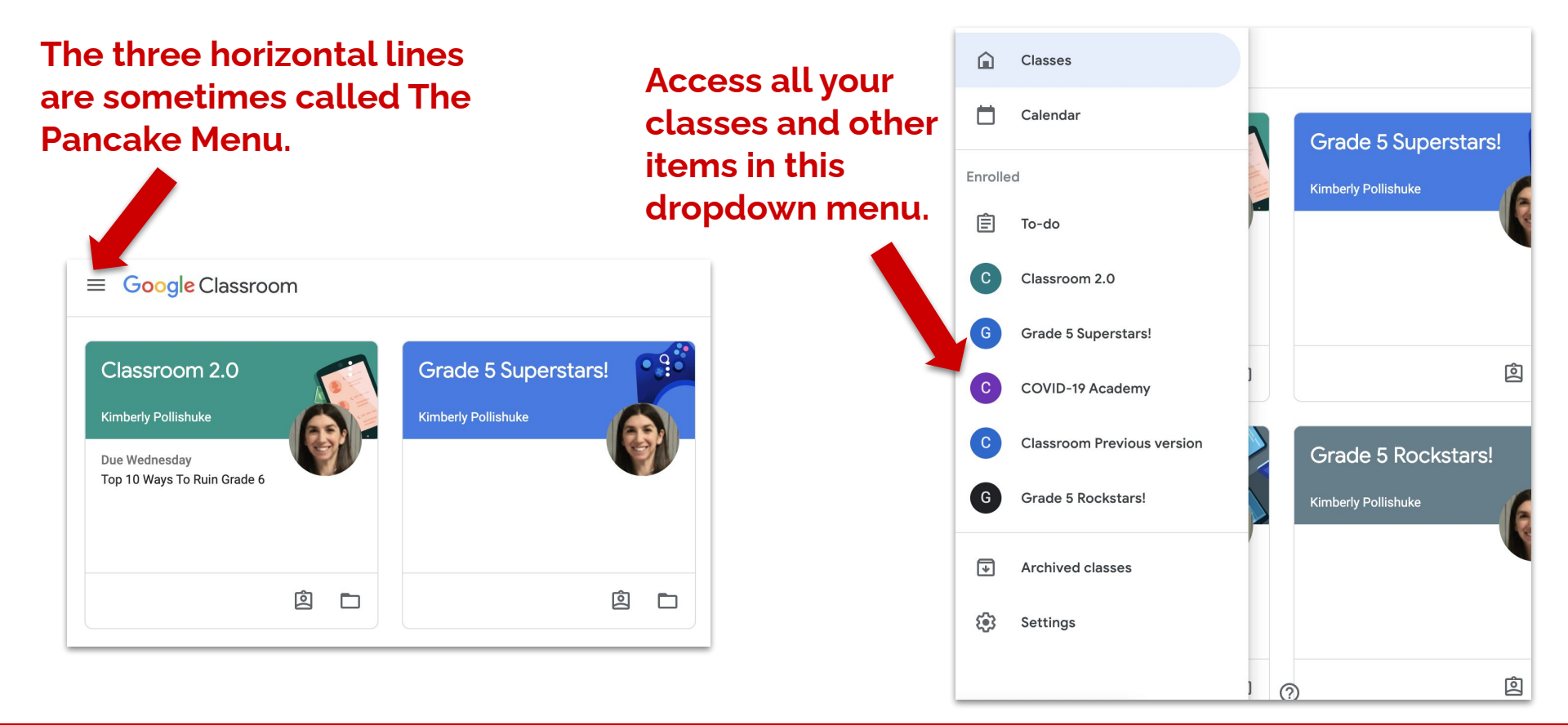

### **The Pancake Menu**

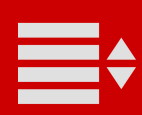

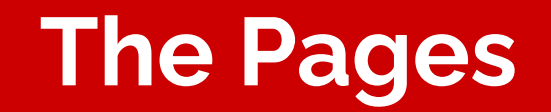

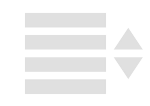

#### Click the class name to go back to the stream.

#### You have 3 main pages in each Class.

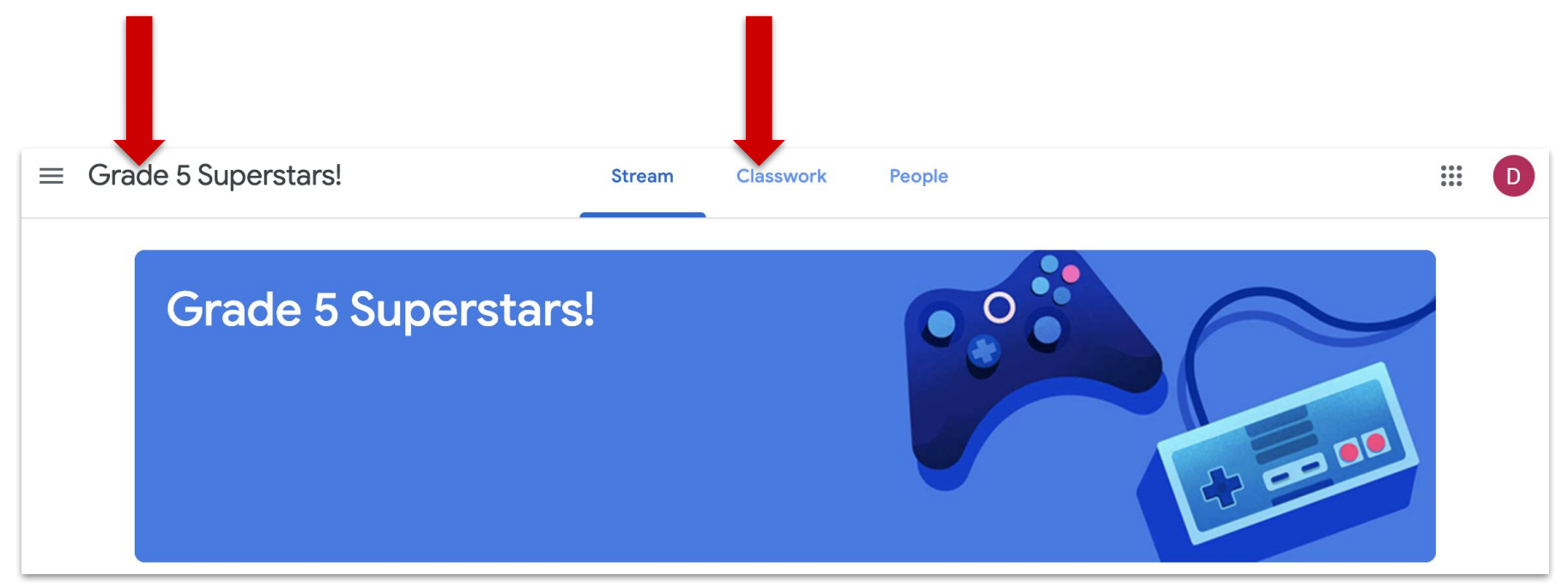

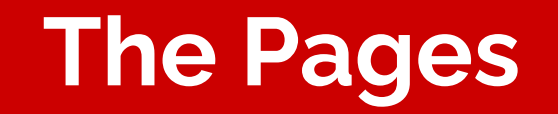

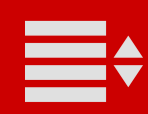

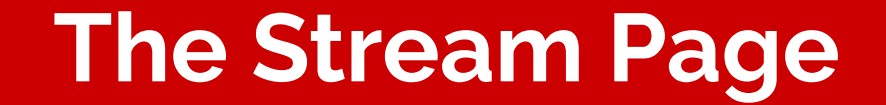

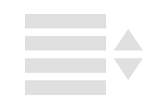

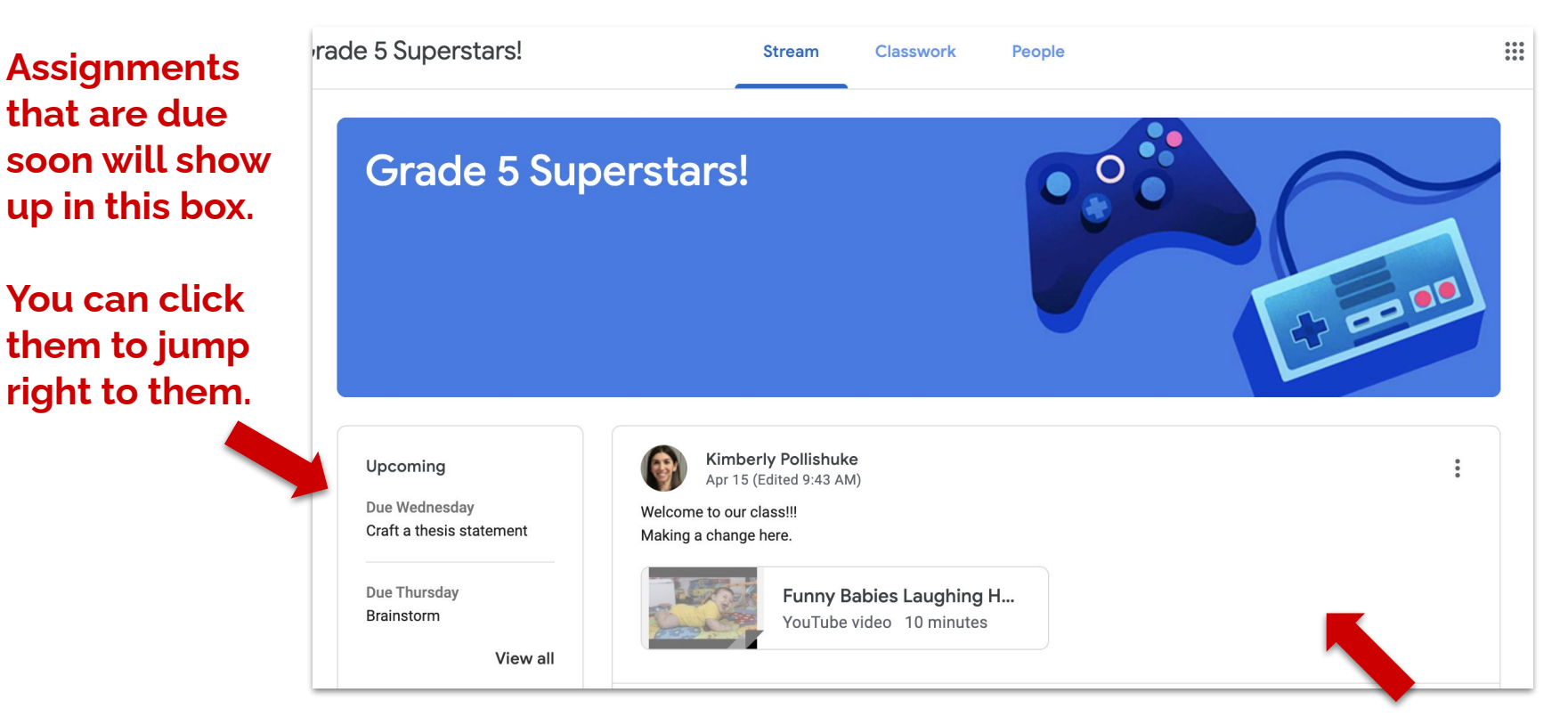

#### Announcements are posted in this stream.

### **The Stream Page**

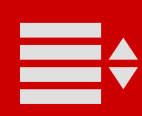

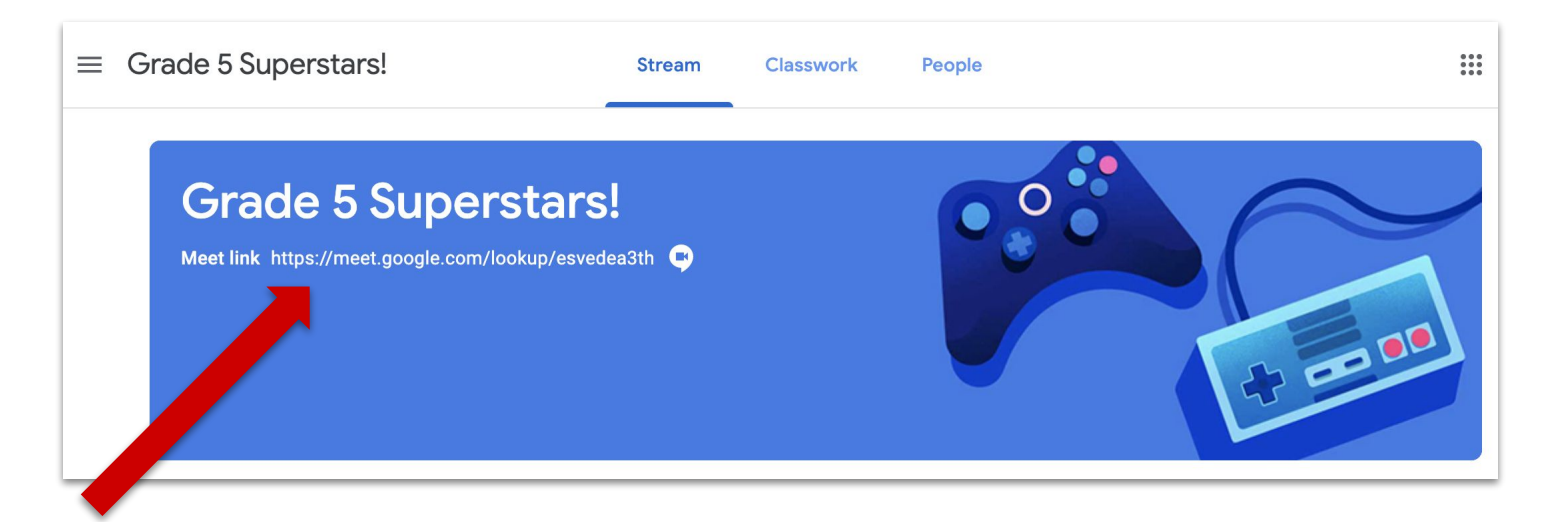

You may see a Google Meet link below the title of your class.

Do not go into the Google Meet unless you know your teacher has asked you to.

> Google Meet Links (The Stream Page)

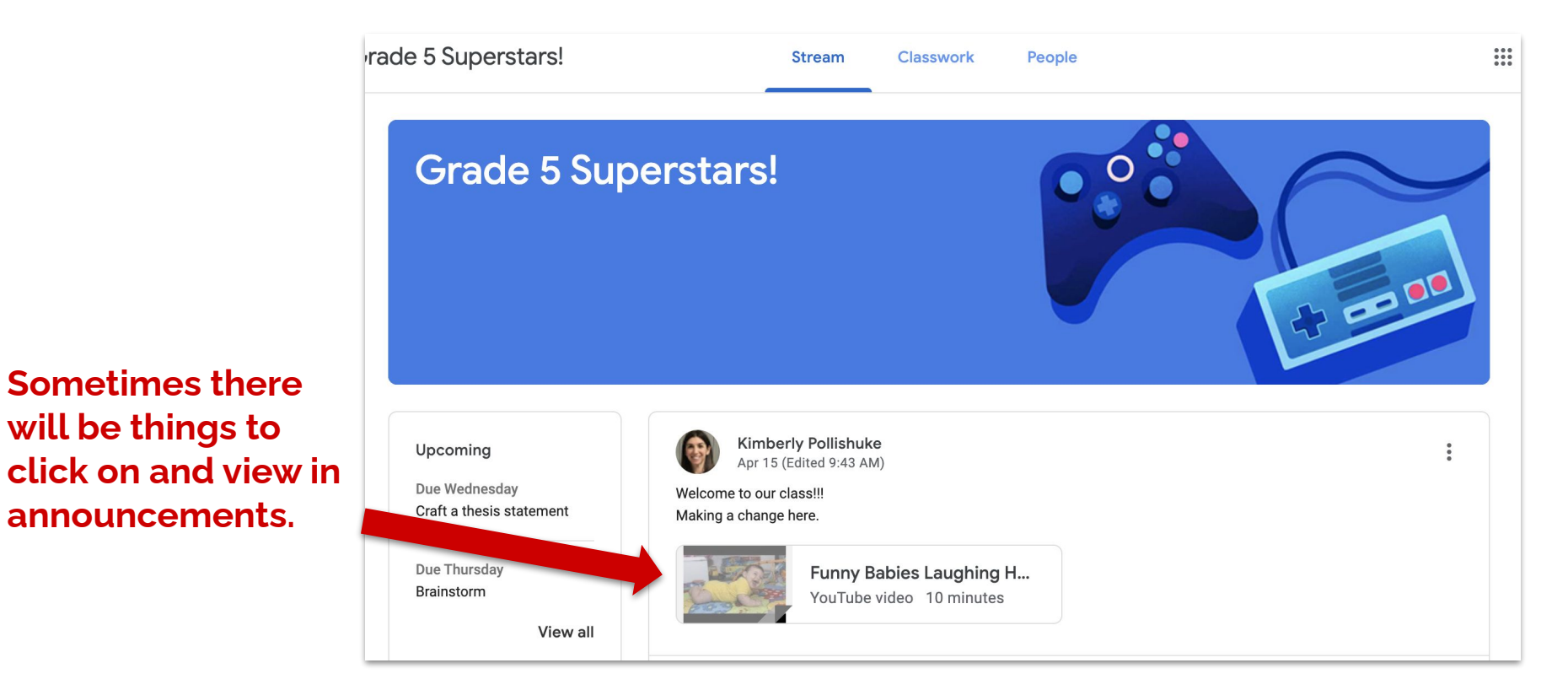

#### Announcements (The Stream Page)

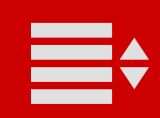

Your teacher may allow students to reply to posts.

Everyone can see these comments.

Make sure to be respectful and responsible when you make class comments.

Your teacher *can* stop you from commenting if necessary.

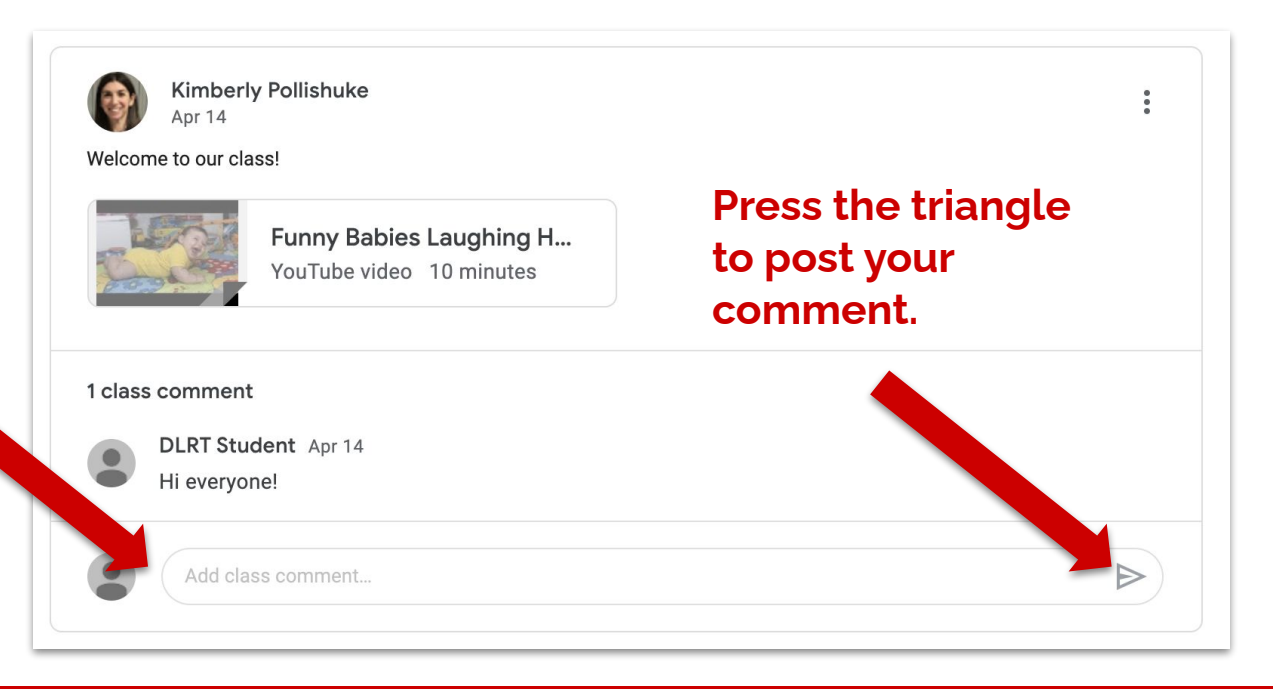

#### Class Comments (The Stream Page)

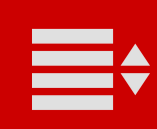

### **The Classwork Page**

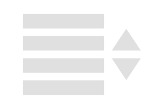

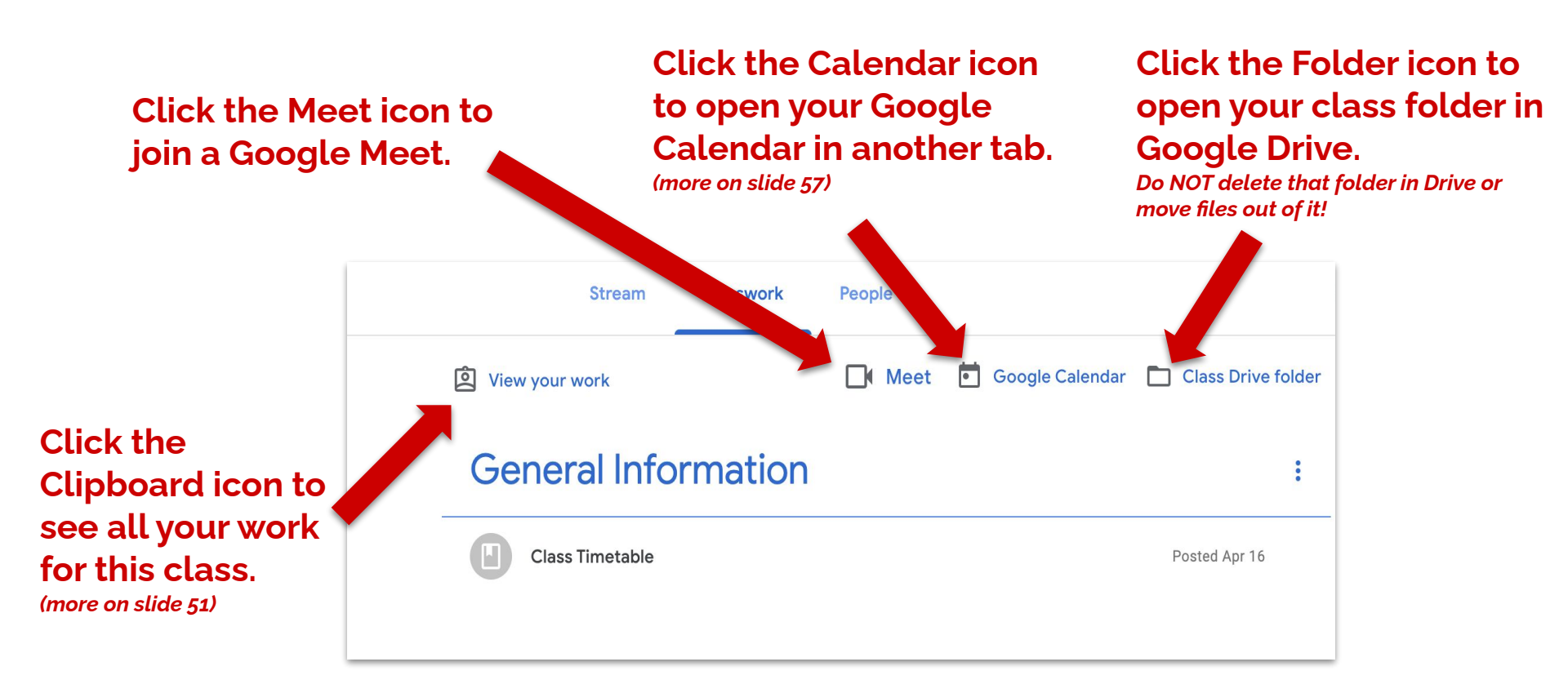

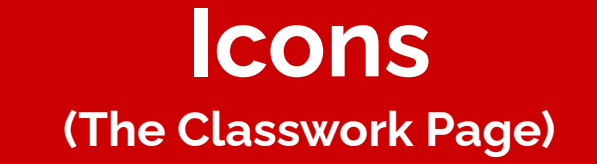

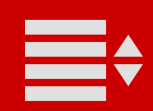

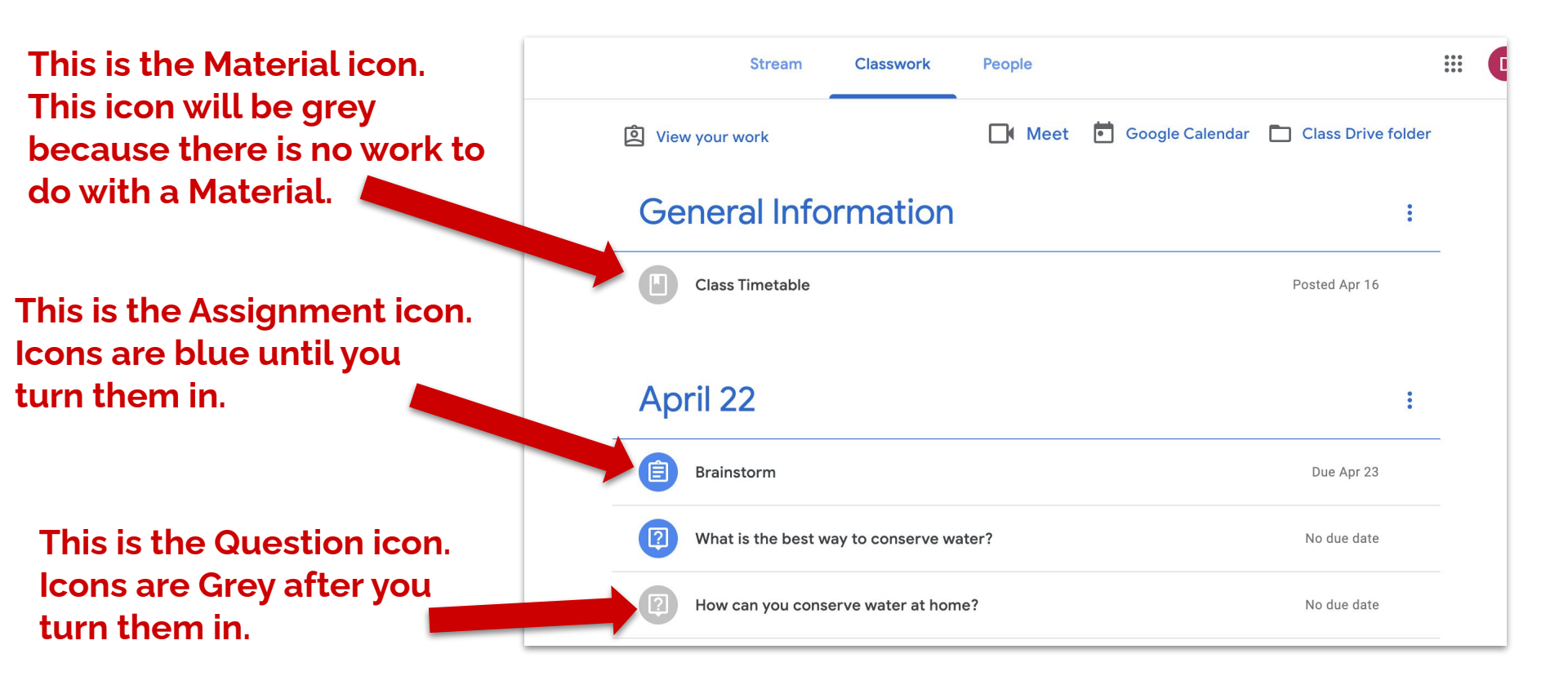

**CONS** (The Classwork Page)

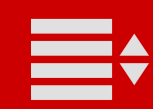

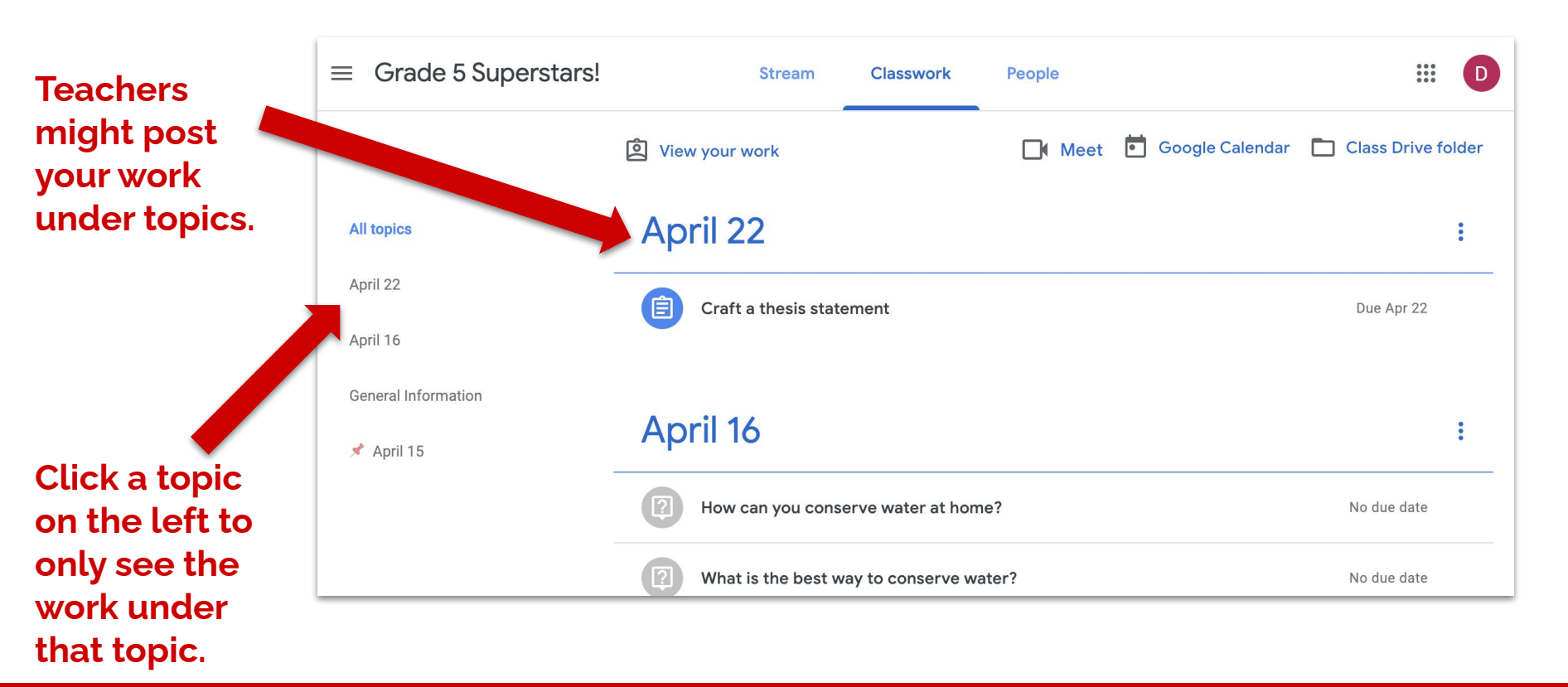

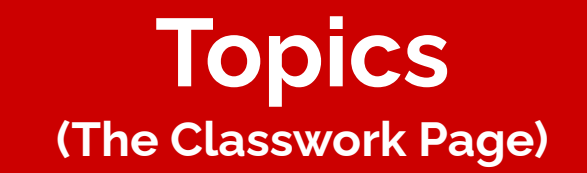

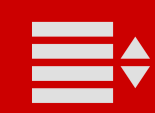

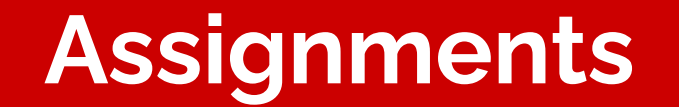

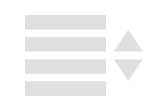

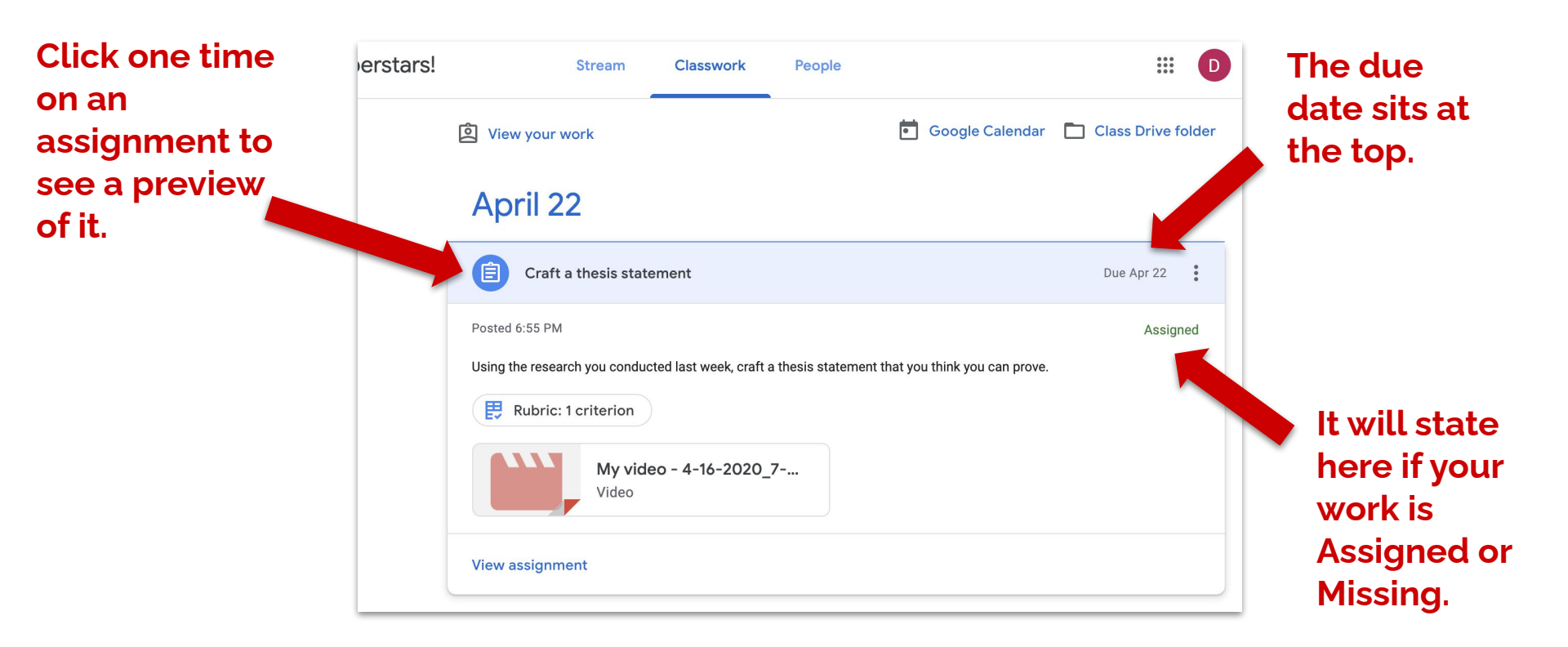

#### Assignment Preview (The Classwork Page)

| _ |  |
|---|--|
|   |  |
|   |  |

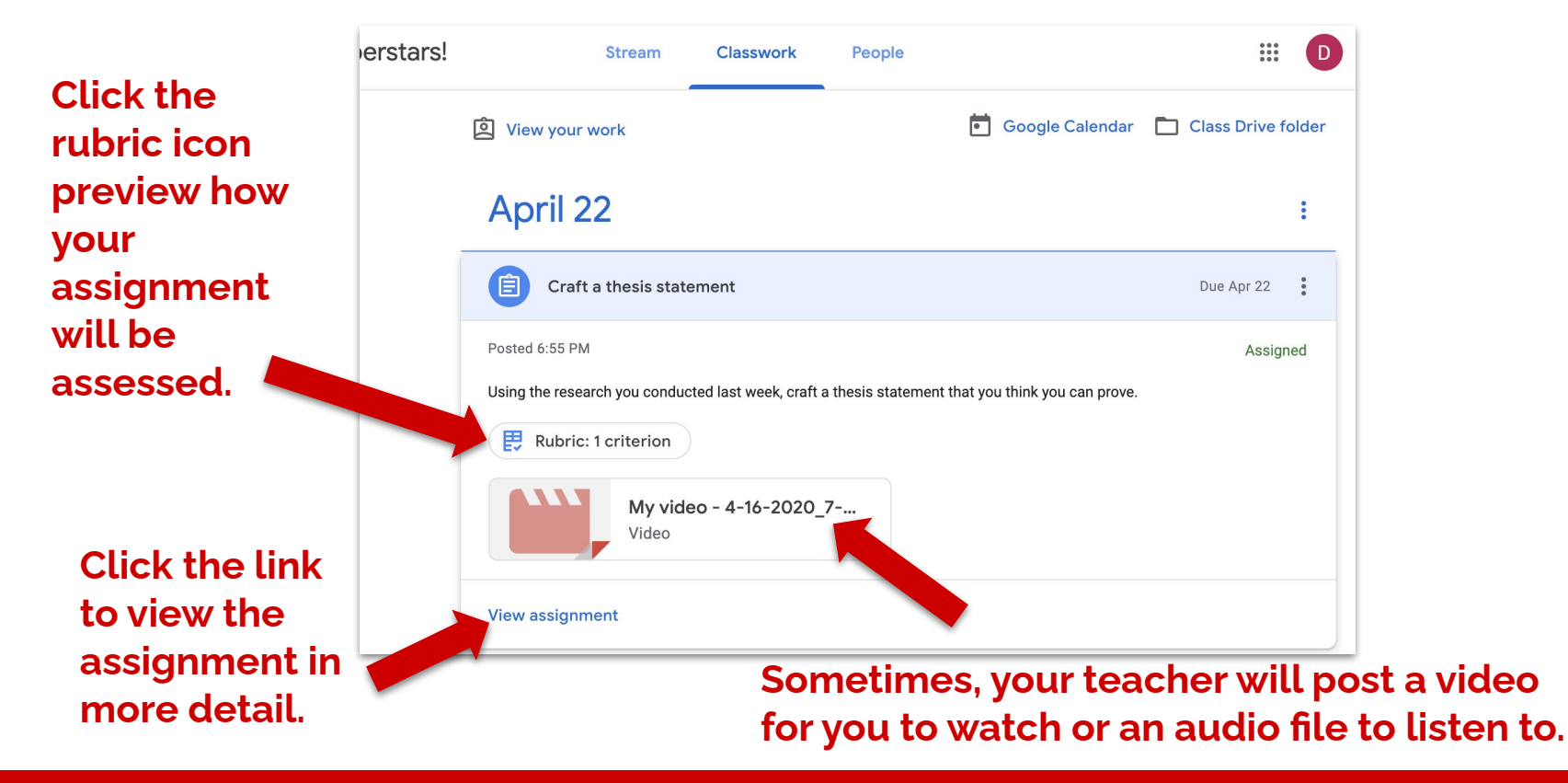

#### Assignment Preview (The Classwork Page)

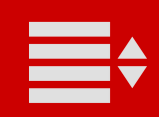

| Assianment                                    | $\equiv$ Grade 5 Superstars!                                                                                                    |            | D                                     |
|-----------------------------------------------|----------------------------------------------------------------------------------------------------|------------|---------------------------------------|
| instructions sit<br>under the blue line.      | Due Apr 22<br>Craft a thesis statement<br>Kimberly Pollishuke 6:55 PM                                                                           | 100 points | Your work Assigned<br>+ Add or create |
|                                               | Using the research you conducted last week, craft a thesis statement that you think you can prove.           My video - 4-16-20           Video |            | Mark as done Private comments         |
|                                               |                                                                                                    | \$         | Add private comment                   |
| Materials you can<br>only view will be        | ldeas                                                                                                    | ~          |                                       |
| underneath the<br>assignment<br>instructions. | Class comments Add class comment                                                                                                    |            |                                       |

## Inside An Assignment

### What the assignment is being marked out of sits at the top.

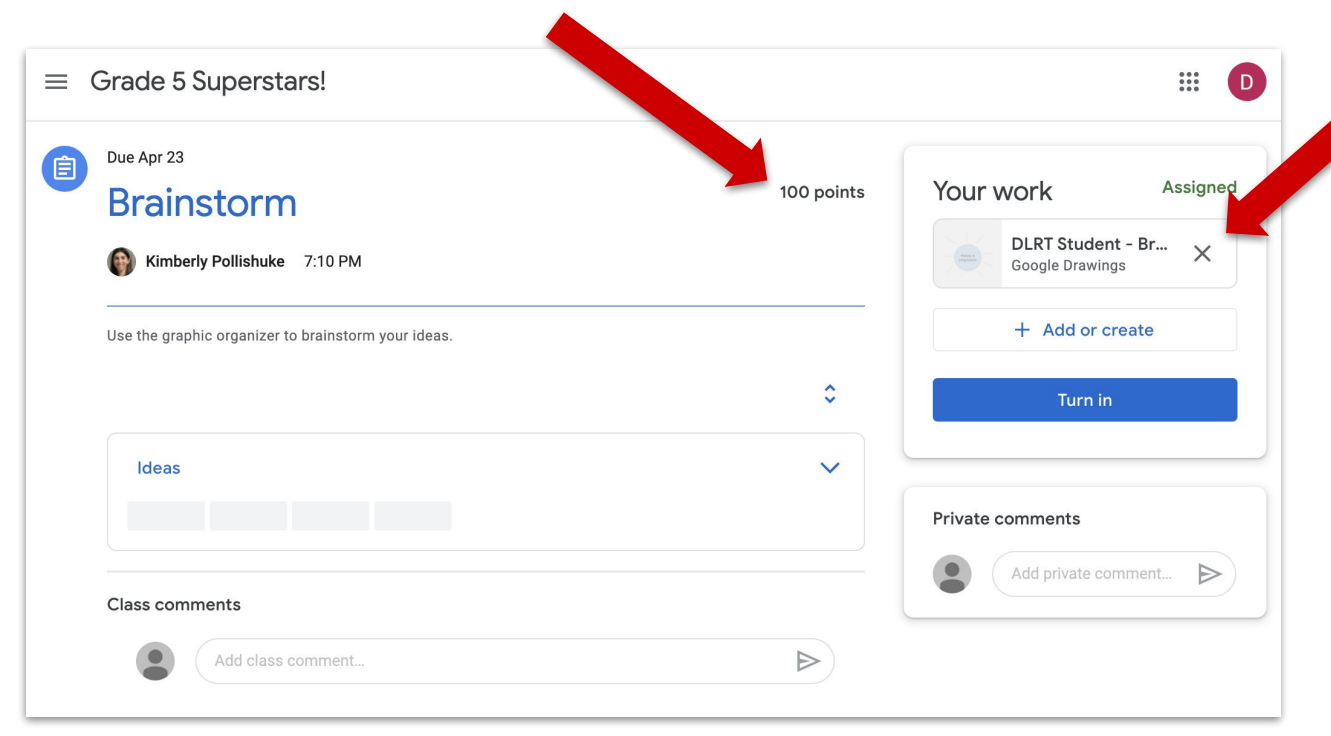

Find individual assignments under Your work. They will always be titled with your name.

Make sure you do not click the x or you will detach it from the assignment!\*

\*\*\*Check <u>this slide</u> for instructions on what to do if you accidentally click the x and detach the file from the assignment.

## Inside An Assignment

|  | . <b>X</b> |
|--|------------|
|  |            |

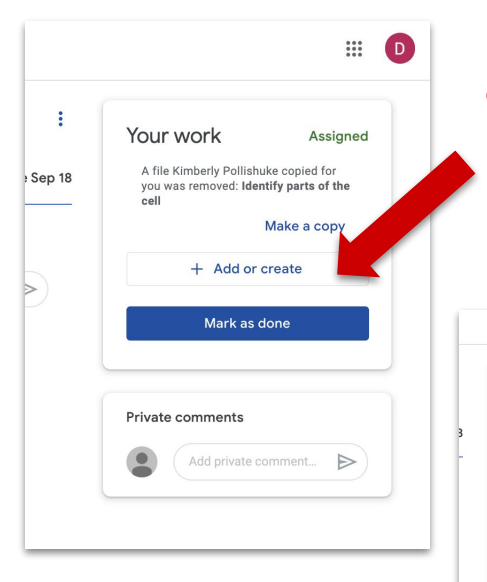

| If you accidentally click the x, you'll need to click +Add or |
|---------------------------------------------------------------|
| create.                                                       |
| DO NOT click Make a copy. That creates a second file          |
| rather than linking back to the original one.                 |

Open your Google Drive. Your work Assigned A file Kimberly Pollishuke copied for you was removed: Identify parts of the Make a copy + Add or creat Google Drive 1 GD Link File Create new Docs ⊳ Slides Sheets Drawings

.... D

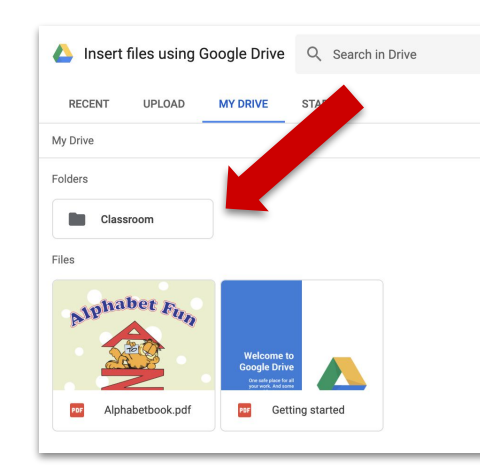

Navigate to the parent Classroom folder.

### **Re-Attach 'Your work' Files**

### Inside that folder is the folder for this specific class.

Inside that folder is the file you accidentally detached from the assignment.

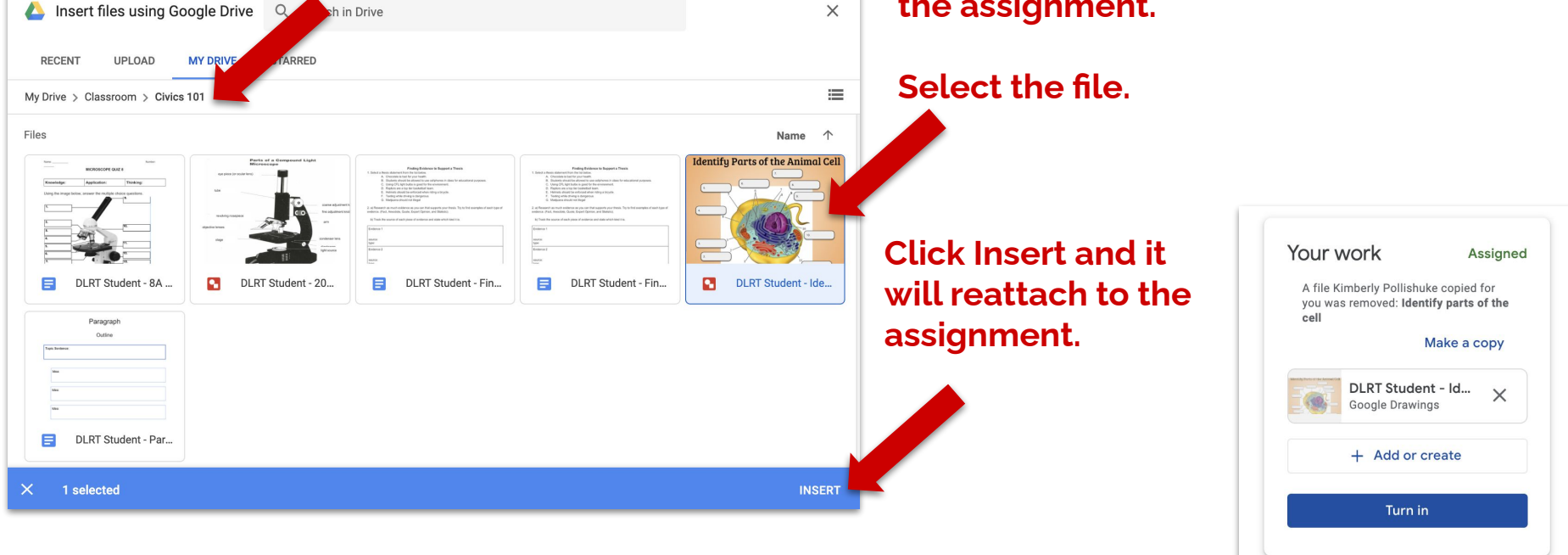

### **Re-Attach 'Your work' Files**

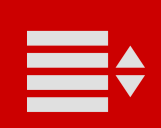

| Due Apr 22 Craft a thesis statement  Kimberly Pollishuke 6:55 PM                                            | 100 points        | Your work Assigned<br>+ Add or create |
|----------------------------------------------------------------------------------------------------|-------------------|---------------------------------------|
| Using the research you conducted last week, craft a thesis statement that you thin My video - 4-16-20 Video | ık you can prove. | Mark as done Private comments         |
|                                                                                                    | ٥                 | Add private comment >                 |
| Ideas                                                                                                    | ~                 |                                       |
|                                                                                                    |                   |                                       |

If you don't have any individual attachments, the button will ask you to "Mark as done" once you've finished.

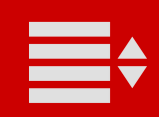

| Due Apr 23<br>Brainstorm                            | 100 points | Your work Assigned    |
|-----------------------------------------------------|------------|-----------------------|
| Kimberly Pollishuke 7:10 PM                         |            | Google Drawings       |
| Use the graphic organizer to brainstorm your ideas. |            | + Add or create       |
|                                                     | \$         | Turn in               |
| Ideas                                               | ~          |                       |
|                                                     |            | Private comments      |
|                                                     |            | Add private comment Þ |

If there are documents for you to work on in the assignment, the button will ask you to "Turn in" when you are finished.

| Due Apr 23                                          | 100 points       | Your work Assigned                     |
|-----------------------------------------------------|------------------|----------------------------------------|
| Brainstorm                                          |                  |                                        |
| Kimberly Pollishuke 7:10 PM                         |                  | BLRT Student - Br X<br>Google Drawings |
| Use the graphic organizer to brainstorm your ideas. |                  | + Add or create                        |
|                                                     | ^                | 🔥 Google Drive                         |
|                                                     | *                | ⊂∋ Link                                |
| Ideas                                               | ~                | 0 File                                 |
|                                                     |                  | Create new                             |
|                                                     |                  | Docs                                   |
| Class comments                                      |                  | 👌 Slides                               |
|                                                     |                  | Sheets                                 |
| Add class comment                                   | $\triangleright$ | Drawings                               |

If you need to add a file to your assignment, you can click Add or create.

Look for a file in your Drive, link to a URL, or upload a file from your hard drive.

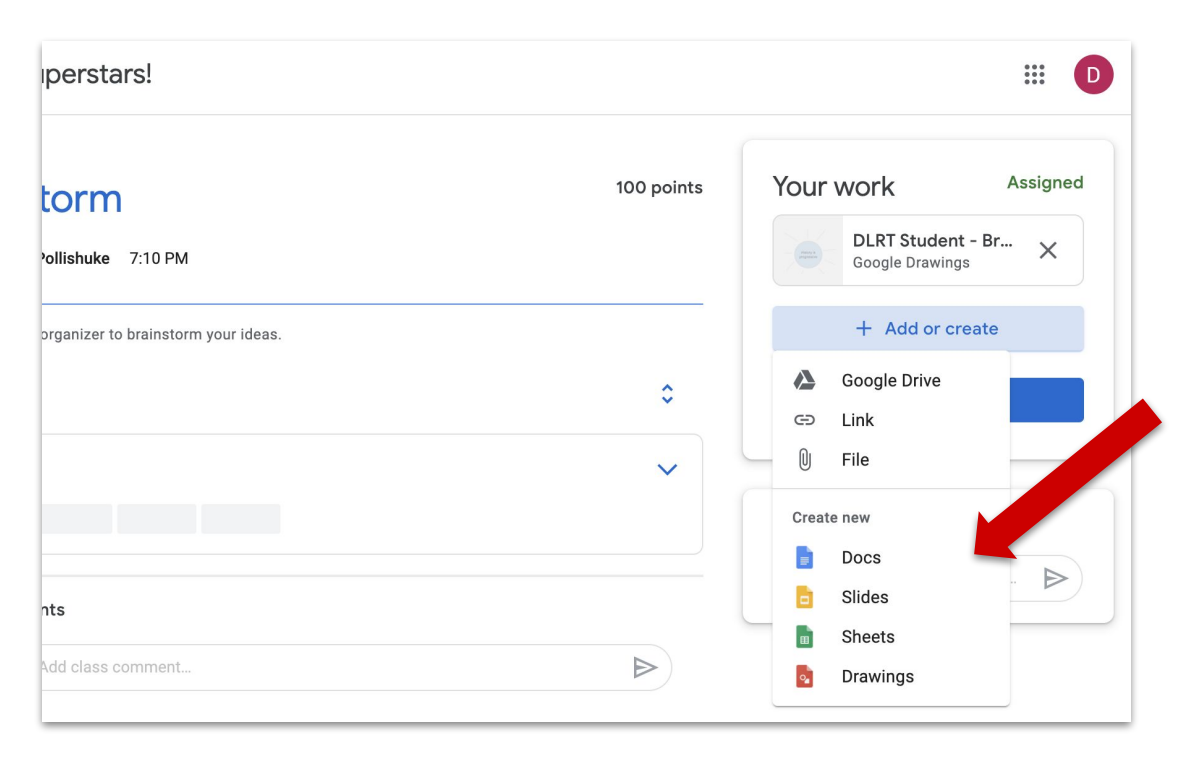

If your teacher has not made you an individual file to work in or if you want to create another file, click on Docs or Slides (etc.) from this menu.

A file will be created. It will automatically be titled with your name and the name of the assignment. It opens in a new tab so you can work on it.

You DO NOT need to share this with your teacher. The teacher has access to it through Classroom.

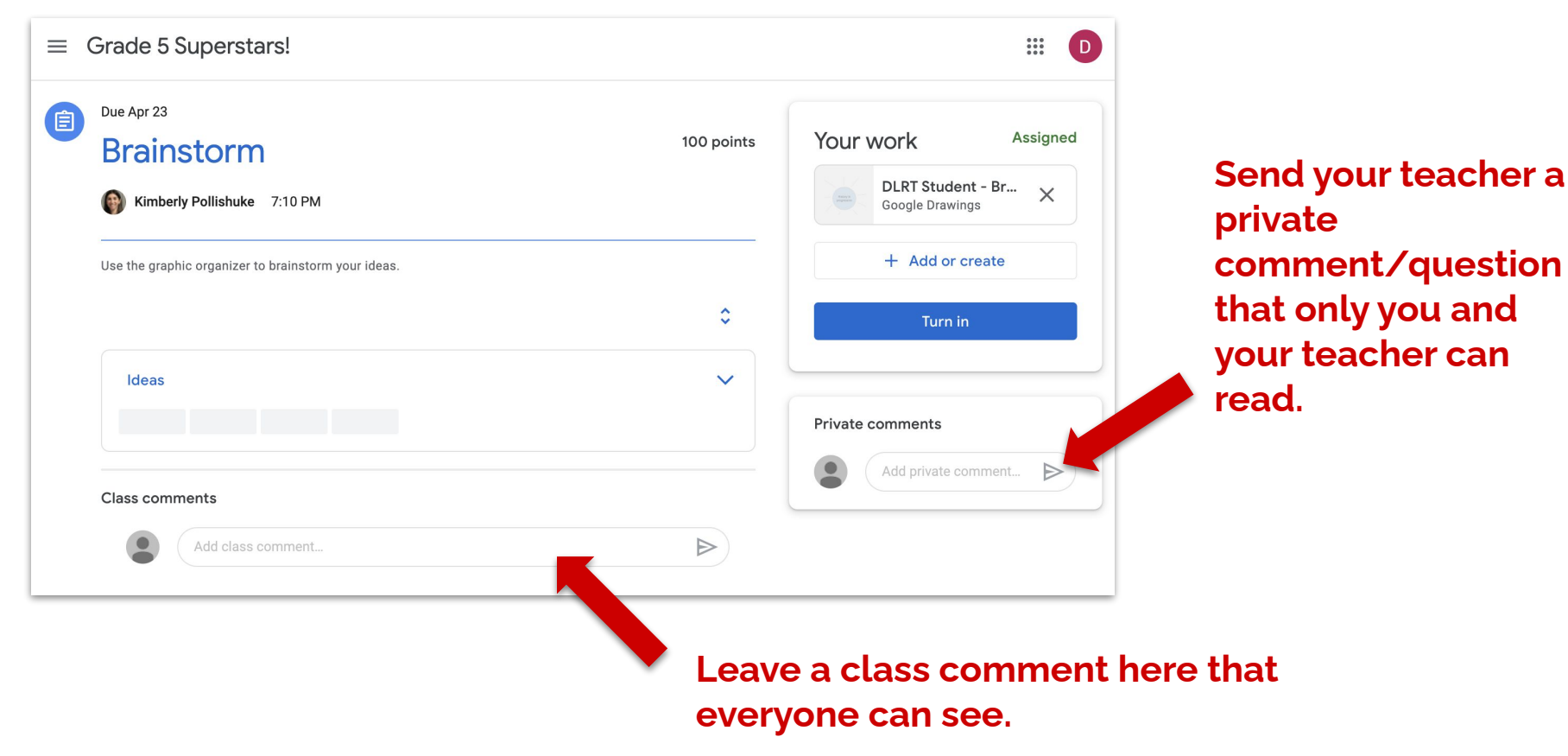

### **Comments In An Assignment**

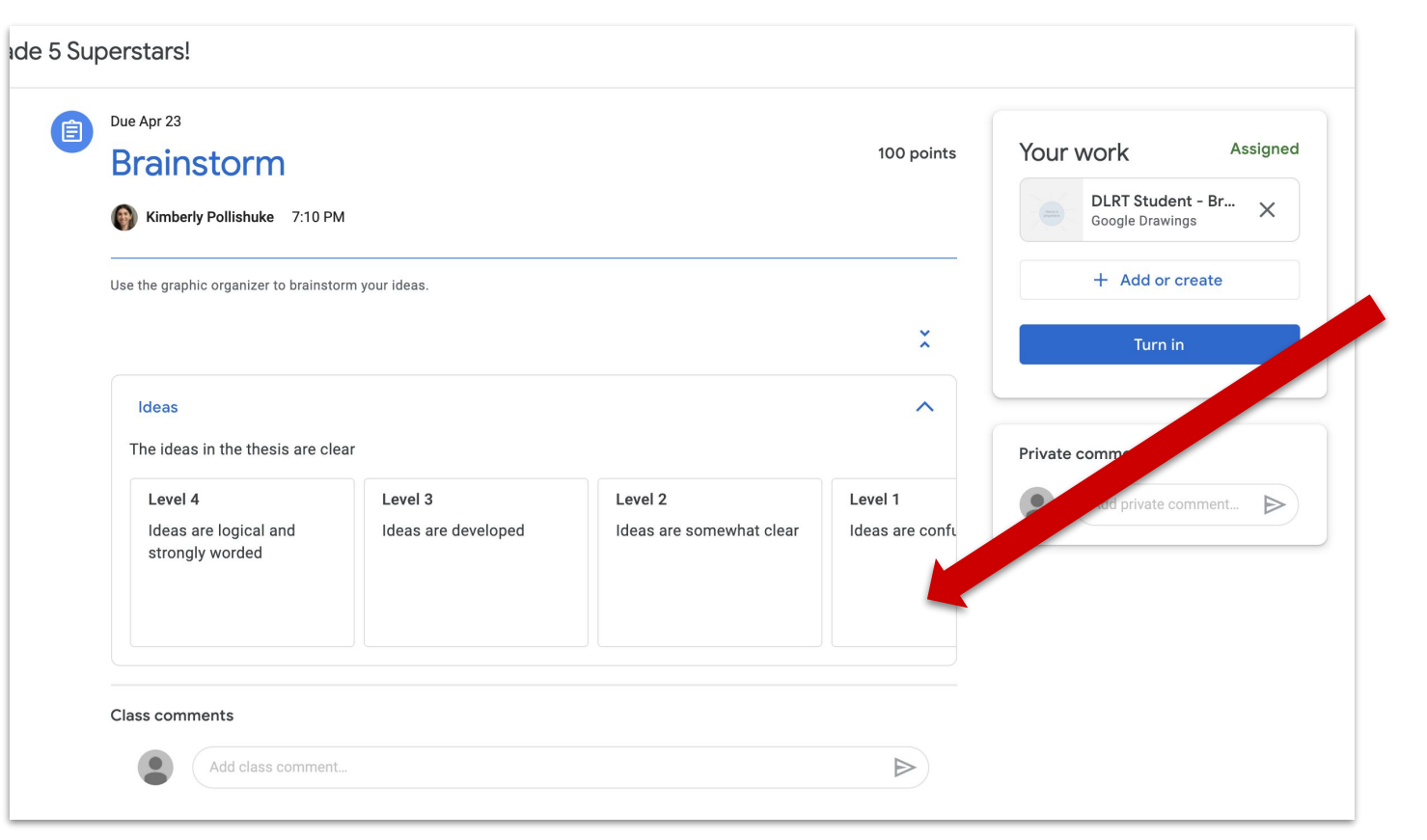

See the rubric in more detail.

If your work has been assessed, the rubric will have a blue box indicating your level.

## **Rubrics In An Assignment**

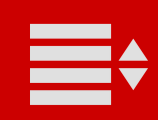

#### **Short Answer Questions**

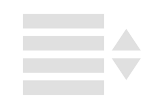

You cannot answer a Short Answer question from the Classwork page.

You can only read the extra description.

Click the link to view the question in more detail.

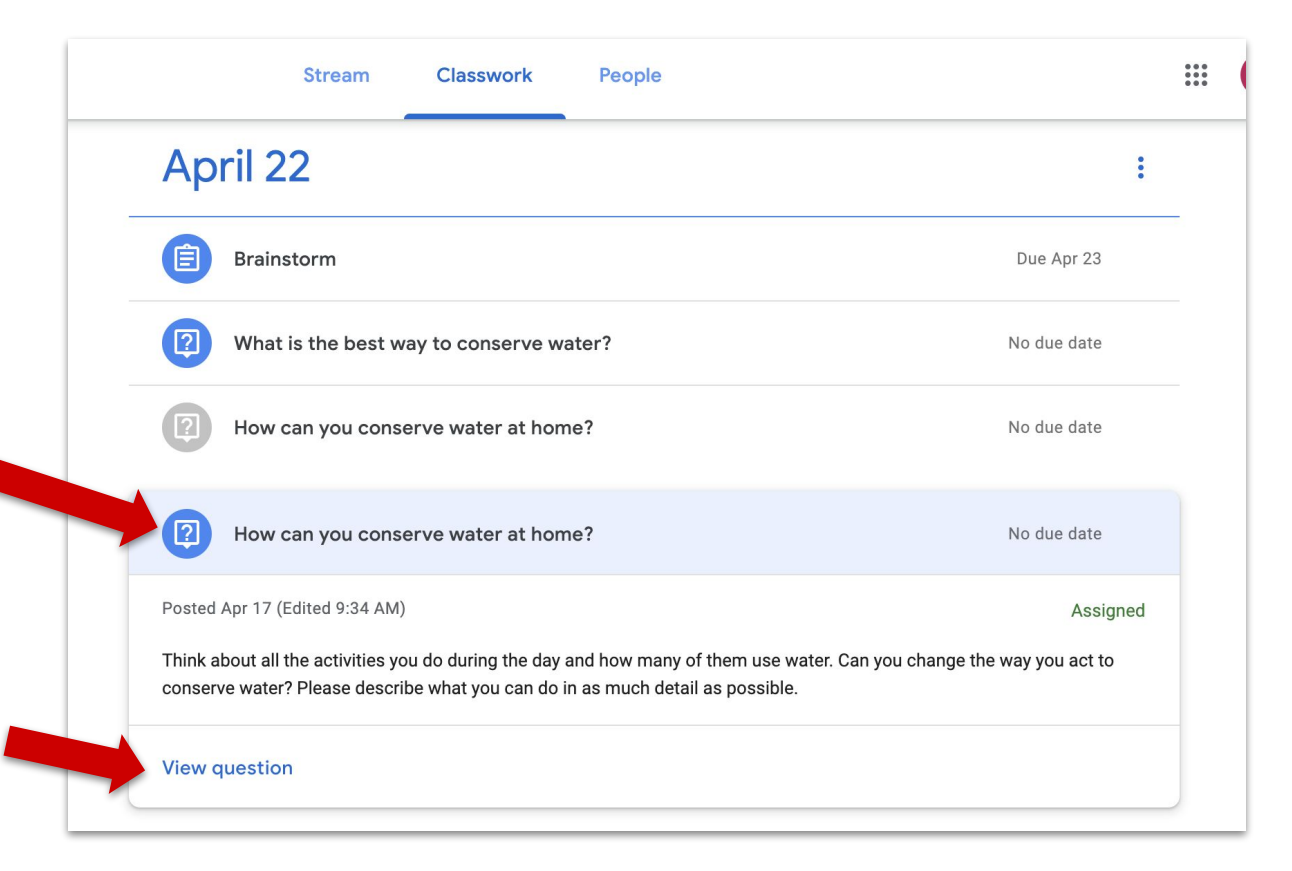

# Short Answer Question Preview
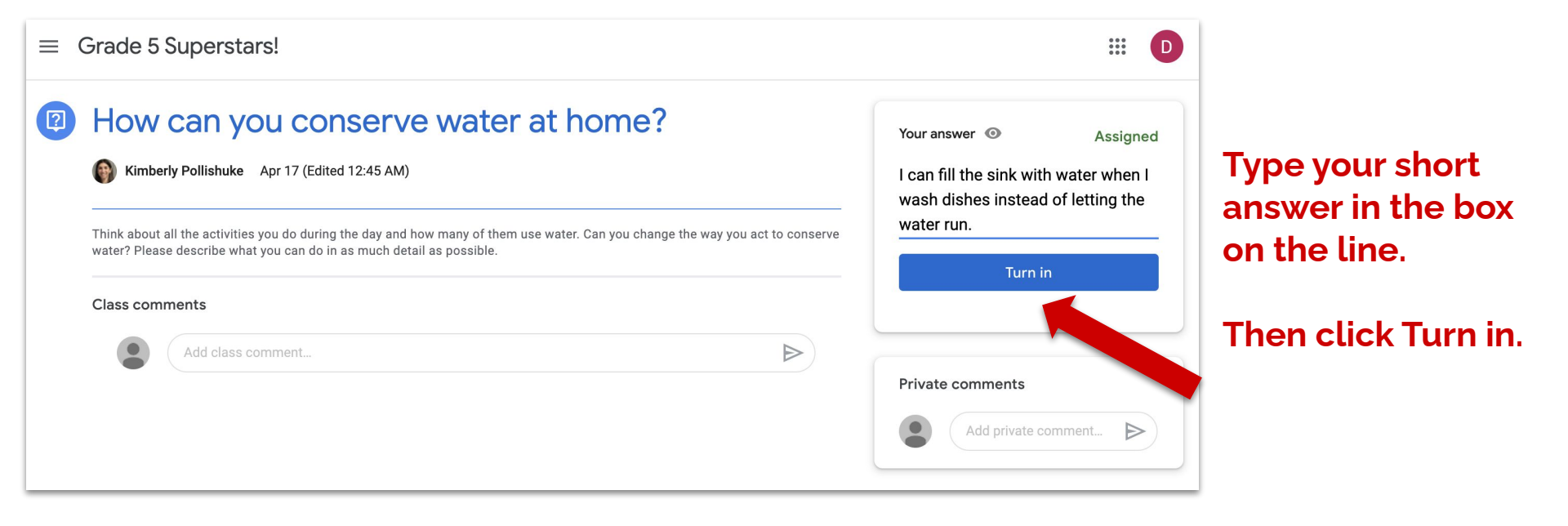

### Inside A Short Answer Question

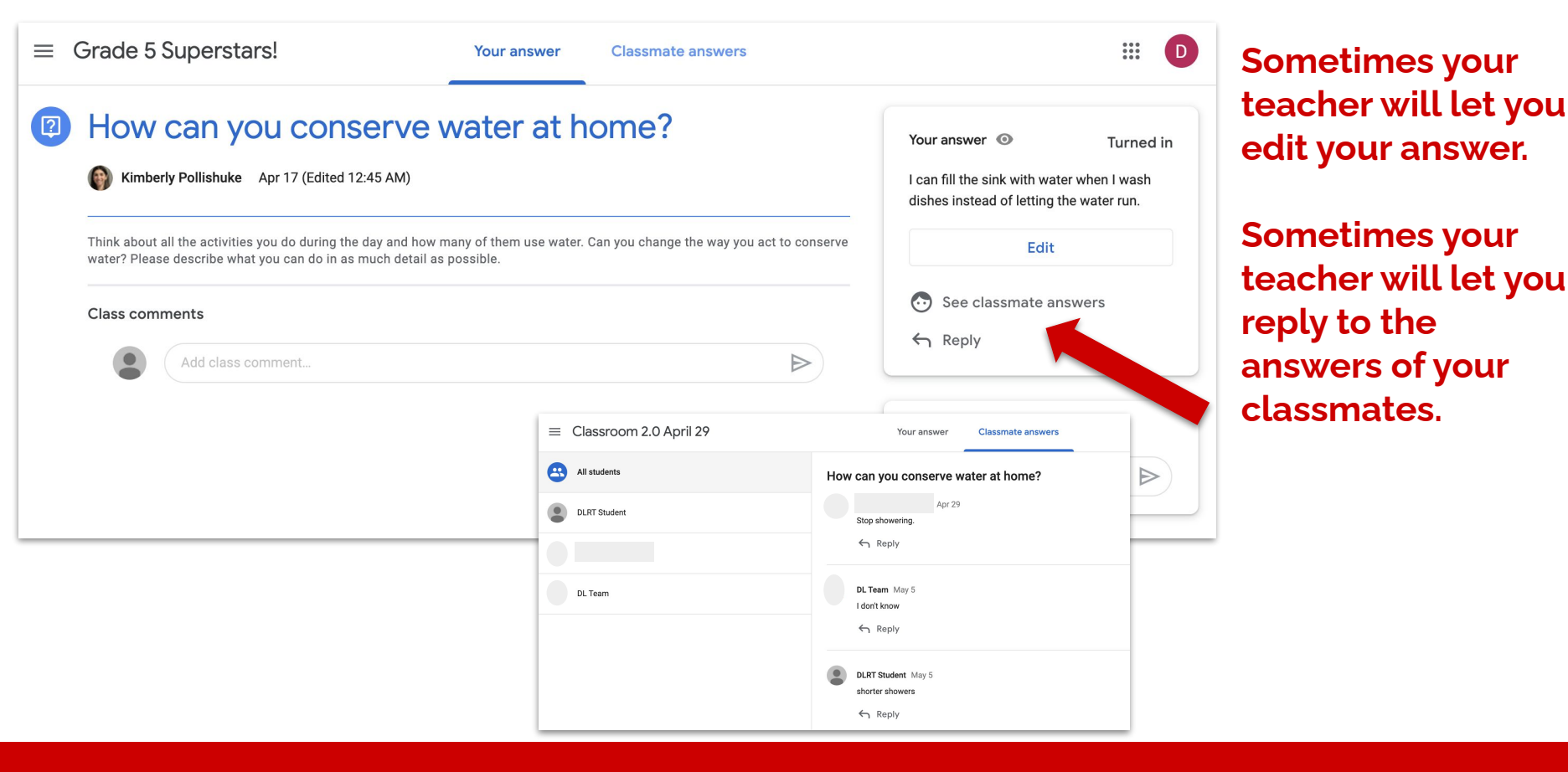

### Inside A Short Answer Question

### **Multiple Choice Questions**

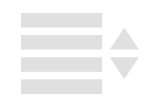

You can answer a Multiple Choice question right from the Classwork page.

Just pick an option and then click Turn in.

Click the link to view the question in more detail.

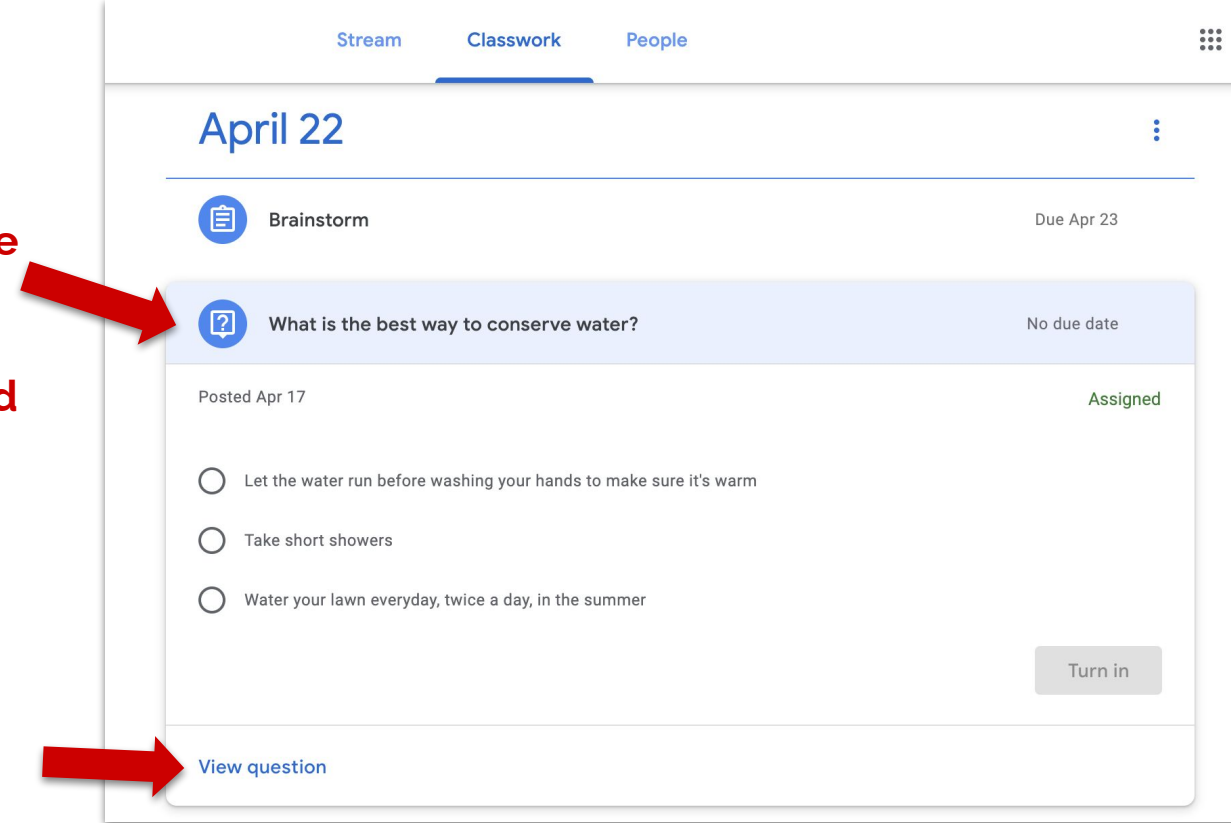

# Multiple Choice Question Preview

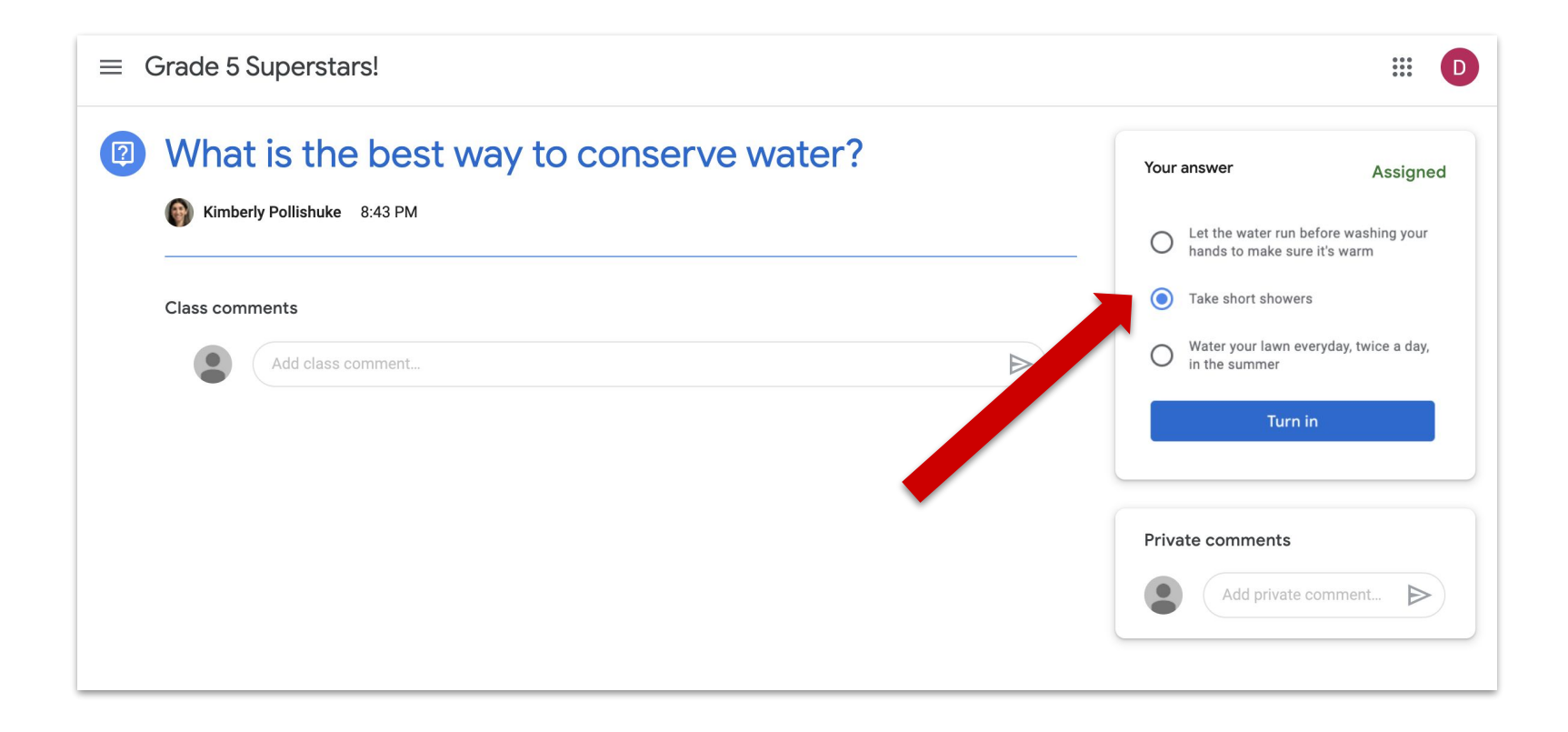

### Inside A Multiple Choice Question

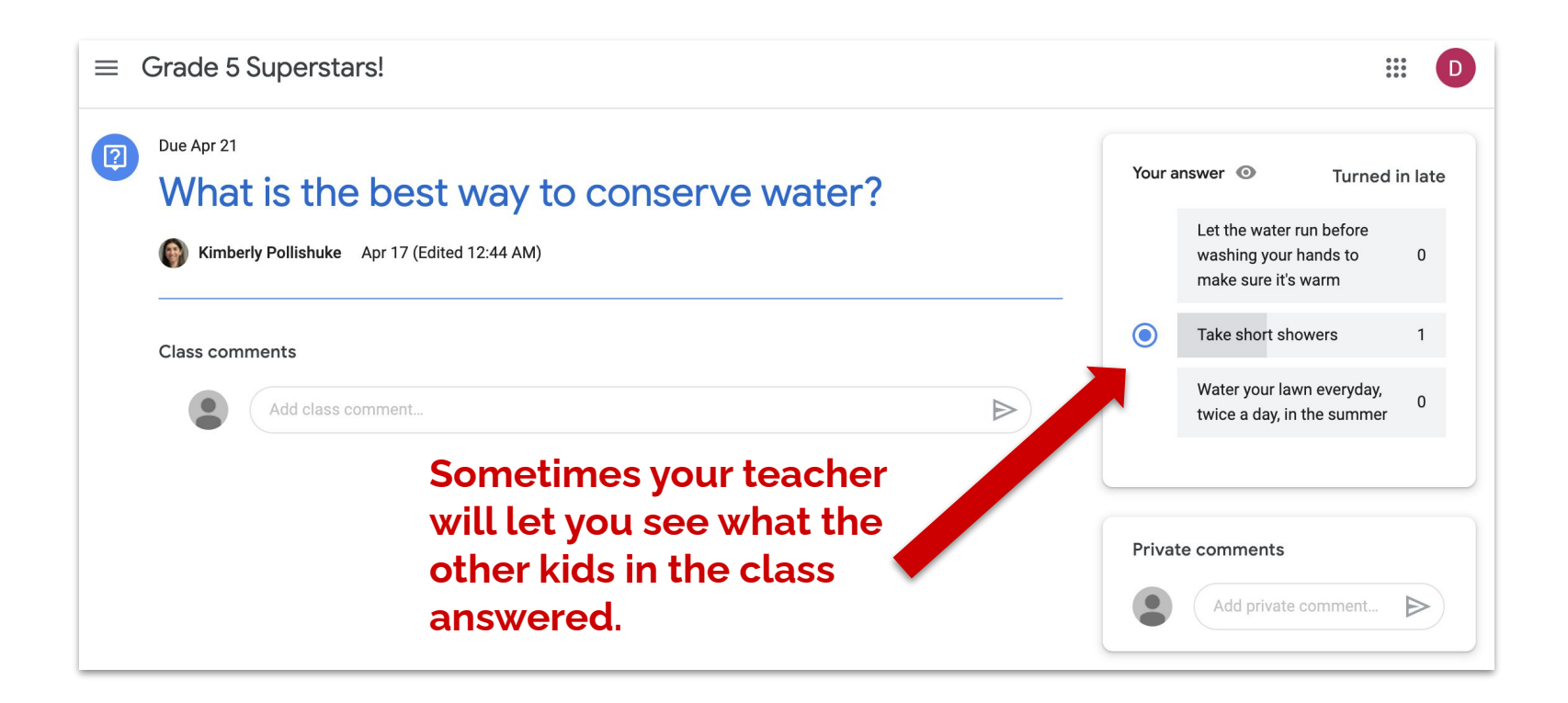

### Inside A Multiple Choice Question

After you answer the multiple choice question, sometimes your teacher will let you see what other kids in your class selected on the Classwork page too.

| $\equiv$ Grade 5 Superstars! |        | Stream Classwork People                                            | ***<br>***     |
|------------------------------|--------|--------------------------------------------------------------------|----------------|
|                              | 2      | How can you conserve water at home?                                | No due date    |
|                              | Ē      | Craft a thesis statement                                           | Due Apr 22     |
|                              | 2      | What is the best way to conserve water?                            | Due Apr 21     |
|                              | Postec | Apr 17 (Edited 12:44 AM)                                           | Turned in late |
|                              |        | Let the water run before washing your hands to make sure it's warm | 0              |
|                              | 0      | Take short showers                                                 | 1              |
|                              |        | Water your lawn everyday, twice a day, in the summer               | 0              |
| -                            |        |                                                                    |                |
|                              | View   | question                                                           |                |
|                              |        |                                                                    |                |

# Multiple Choice Answer Preview

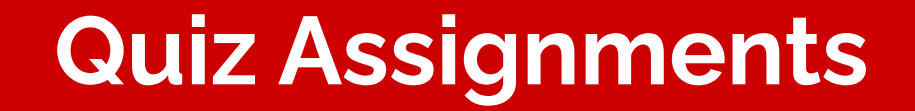

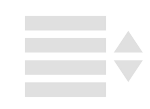

You can open a Quiz Assignment (it's just a Google Form) right from the Classwork page. When you submit, it automatically turns it in for you.

Click the link to view the Quiz Assignment in more detail.

| Science              |                                  |            |
|----------------------|----------------------------------|------------|
| States of            | Matter                           | Due Apr 29 |
| Posted Apr 24 (Edite | d Apr 24)                        | Turnec     |
|                      | States of Matter<br>Google Forms |            |

### Quiz Assignment Preview (The Classwork Page)

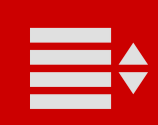

### Click on the Quiz to answer the questions.

| ≡ Classroom 2.0                                   |          | D                                    |
|---------------------------------------------------|----------|--------------------------------------|
| Due Apr 29<br>States of Matter                    | 4 points | Your work Turned in                  |
| <b>Kimberly Pollishuke</b> Apr 24 (Edited Apr 24) |          | No work attached                     |
| States of Matter<br>Google Forms                  |          | Unsubmit                             |
| Class comments Add class comment                  |          | Private comments Add private comment |
|                                                   |          |                                      |

## When you submit the quiz, it will automatically turn in the assignment for you.

### Inside a Quiz Assignment

Sometimes your teacher will let you see your score right after you press submit on the quiz. If your teacher returns your score, you will also be able to see it in Google Classroom.

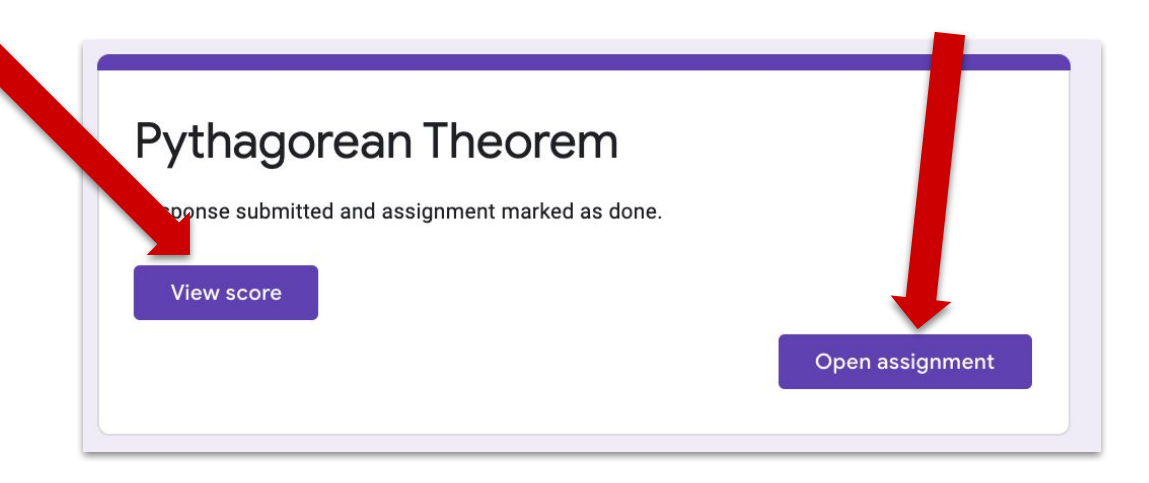

#### The score will be in the corner inside the assignment.

| Kimberly Pollishuke 10:29 AM | າ<br> | 1/1 | Your work  | Gradeo<br>n Theorem |
|------------------------------|-------|-----|------------|---------------------|
|                              |       |     | + Add or o | create              |

#### The score will also be in the Student Work View page that you can access in the Stream.

| Advanced Forms | Class          | Stream               |
|----------------|----------------|----------------------|
|                | Advanced Fe    | orms Class           |
|                |                |                      |
|                | locoming       | Share something with |
|                | WORK due soon! |                      |

| Advanced Forms Class |                  |                                            |                                  |             |             |
|----------------------|------------------|--------------------------------------------|----------------------------------|-------------|-------------|
|                      | DLRT St          | udent                                      | $\mathbf{\mathbb{N}}$            |             |             |
|                      | Title            |                                            | Due                              |             |             |
| Filters              | States of Matter |                                            | May 21                           | <b>2</b> /4 |             |
| Assigned             |                  |                                            |                                  |             |             |
|                      |                  |                                            |                                  |             |             |
| Returned with grade  |                  |                                            |                                  |             |             |
| Missing              |                  | = Advanced Forms Class                     |                                  |             |             |
|                      |                  |                                            | DLRT Student                     | Due         |             |
| Click on it t        | o access         | Filters                                    | States of Matter                 | May 21      | <b>2</b> /4 |
| your result          | s.               | Assigned<br>Returned with grade<br>Missing | States of Matter<br>Google Forms |             |             |
|                      |                  |                                            | VIEW DETAILS                     |             |             |

### You will get an email when your teacher returns your quiz.

| ≡         | M Gmail  | Q Search mail            |                                              | ⑦ ₩                      |
|-----------|----------|--------------------------|----------------------------------------------|--------------------------|
| + Compose | Compose  | □ - C :                  |                                              | 1-23 of 23 🛛 🔇           |
|           |          | 🗌 📩 Kimberly Pollishuke. | New assignment                               | imberly Pollishuke p     |
|           | Inbox 17 | 🗌 ☆ kimberly.pollishuke  | Score released: States of Matter - Your scor | re has been released for |
| *         | Starred  |                          |                                              |                          |
| C         | Snoozed  | Kimberly Pollishuke.     | New assignment: "permissions" - Hi           | nberly Pollishuke poste  |

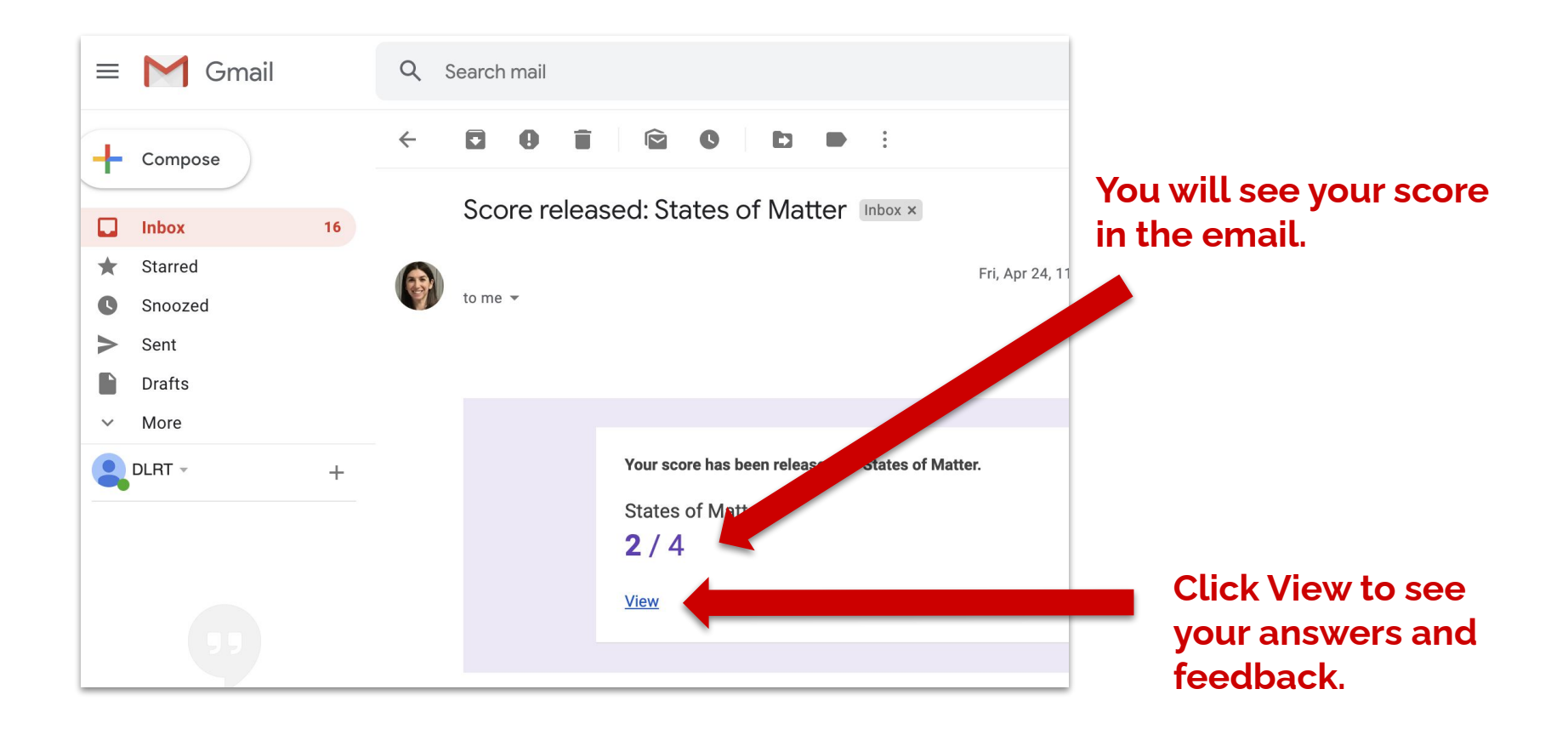

| States of Matter                                                       | Total points 2/4              |     |
|------------------------------------------------------------------------|-------------------------------|-----|
| The respondent's email address<br>submission of this form.             | was recorded on               |     |
| Name *                                                                 |                               |     |
| Wahid 👻                                                                |                               |     |
| Is water is a solid, liquid, or gas? *                                 |                               | 1/1 |
| O solid                                                                |                               |     |
| Iiquid                                                                 |                               | ~   |
| 🔘 gas                                                                  | -                             |     |
| Feedback<br>Well done. Now try to remember how a liquid turns into a : | solid.                        |     |
| X Describe how a solid turns into a liquid. Use ice explanation. *     | e as an example in your       | 1/3 |
| Solids melt and turn into liquids.                                     |                               |     |
| Feedback                                                               |                               |     |
| Remember it is not graded. This is just so I can get a sens            | e of you understanding of the |     |

The overall score sits in purple at the top. If it is 0/0 it means the quiz was *unmarked*.

Correct answers are green. Incorrect answers are red.

If you get the answer wrong, your teacher *may* show you the right answer right above the feedback box.

Points are in the top right corner of the question.

Feedback is underneath.

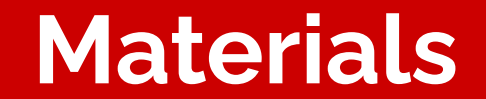

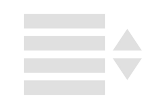

| Click one time on a                                              | Stream                                      | Classwork People |                 |                    |
|------------------------------------------------------------------|---------------------------------------------|------------------|-----------------|--------------------|
| Material to see a preview of it.                                 | 인 View your work                            |                  | Google Calendar | Class Drive folder |
| You can access the                                               | General Inform                              | nation           |                 | :                  |
| Material from this preview.                                      | Class Timetable                             |                  |                 | Posted Apr 16      |
| Click View<br>material to see the<br>Material in more<br>detail. | Student Tir<br>Google Docs<br>View material | netable          |                 |                    |

### Material Preview (The Classwork Page)

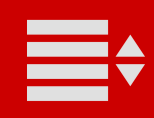

Materials are just information.

Usually they will not require you to do any work.

There is no option to send your teacher a private message or turn in work from a Material.

| $\equiv$ Grade 5 Supersta | rs!                              |
|---------------------------|----------------------------------|
|                           | Class Timetable                  |
|                           | Simberly Pollishuke Apr 16       |
|                           | Student Timetable<br>Google Docs |
|                           | Class comments                   |
|                           | Add class comment                |
|                           |                                  |

\*\*NOTE: Sometimes teachers may give you something to do (like an assignment) in a material. If this happens, you will need to connect to them to let them know you *cannot* hand anything in through a Material. Look for another assignment to send them a private comment.

### **Inside a Material**

### **Student Work View**

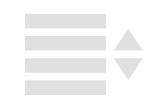

#### Click the Clipboard icon to see all your work for this class.

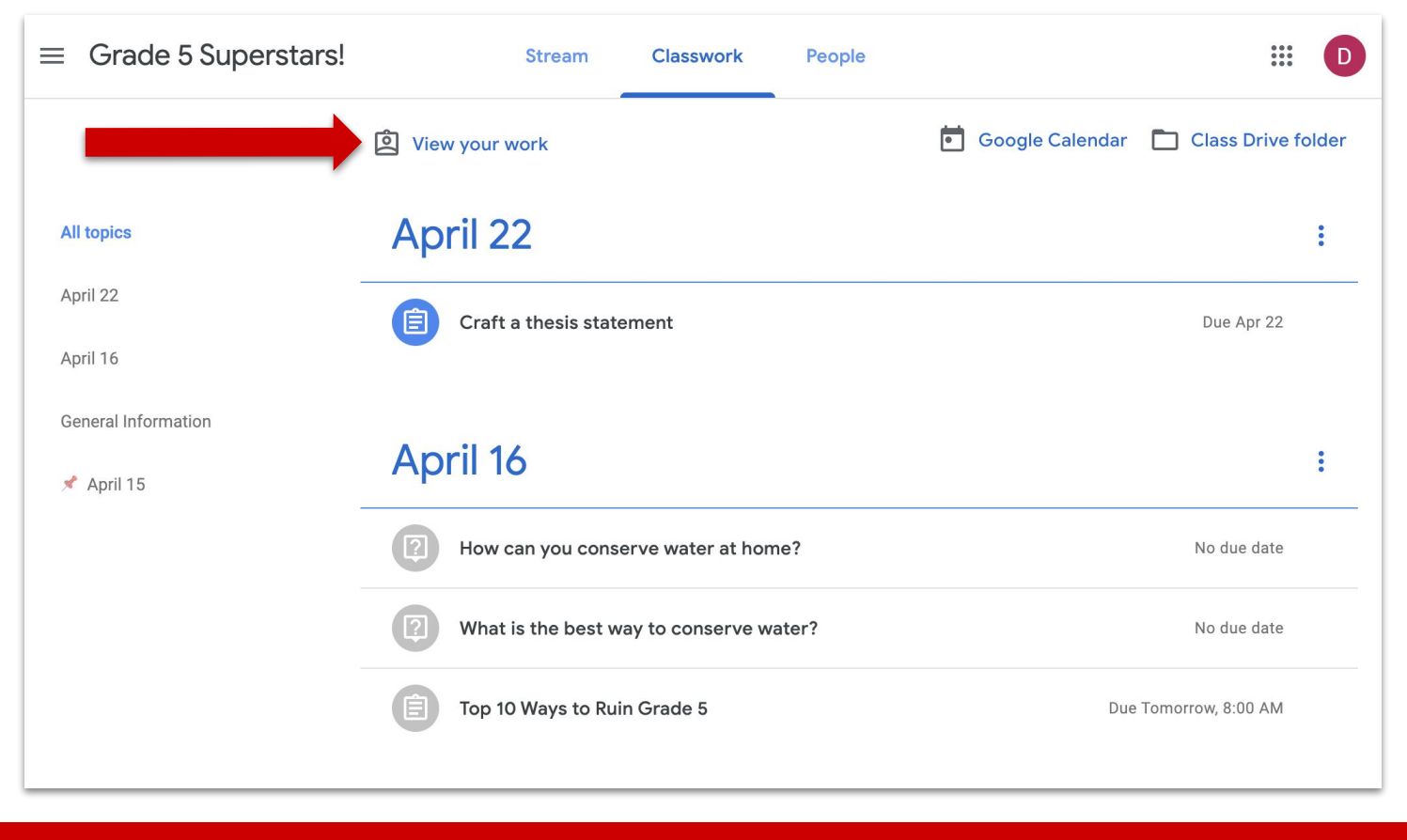

### Student Work View Icon (The Classwork Page)

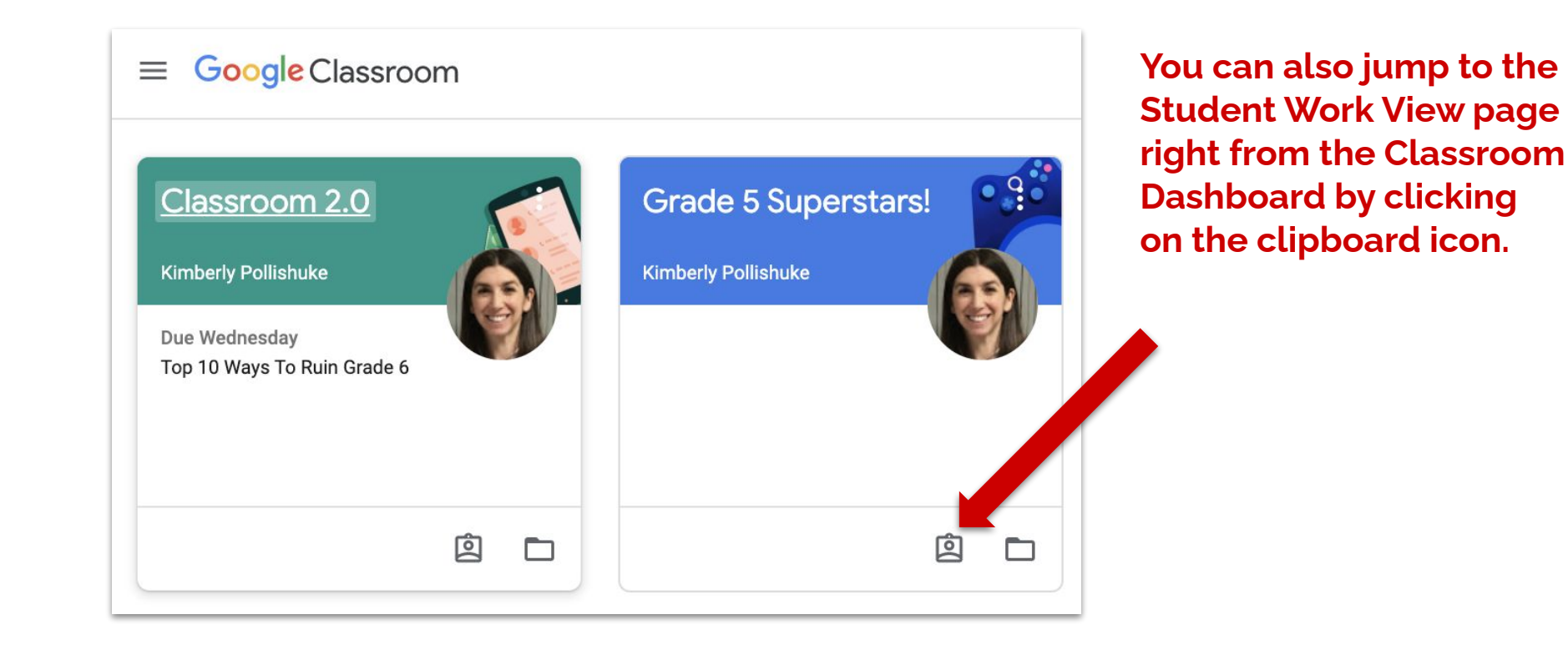

### Student Work View Icon (The Dashboard)

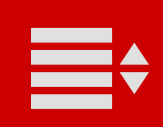

#### All your work for this class is listed.

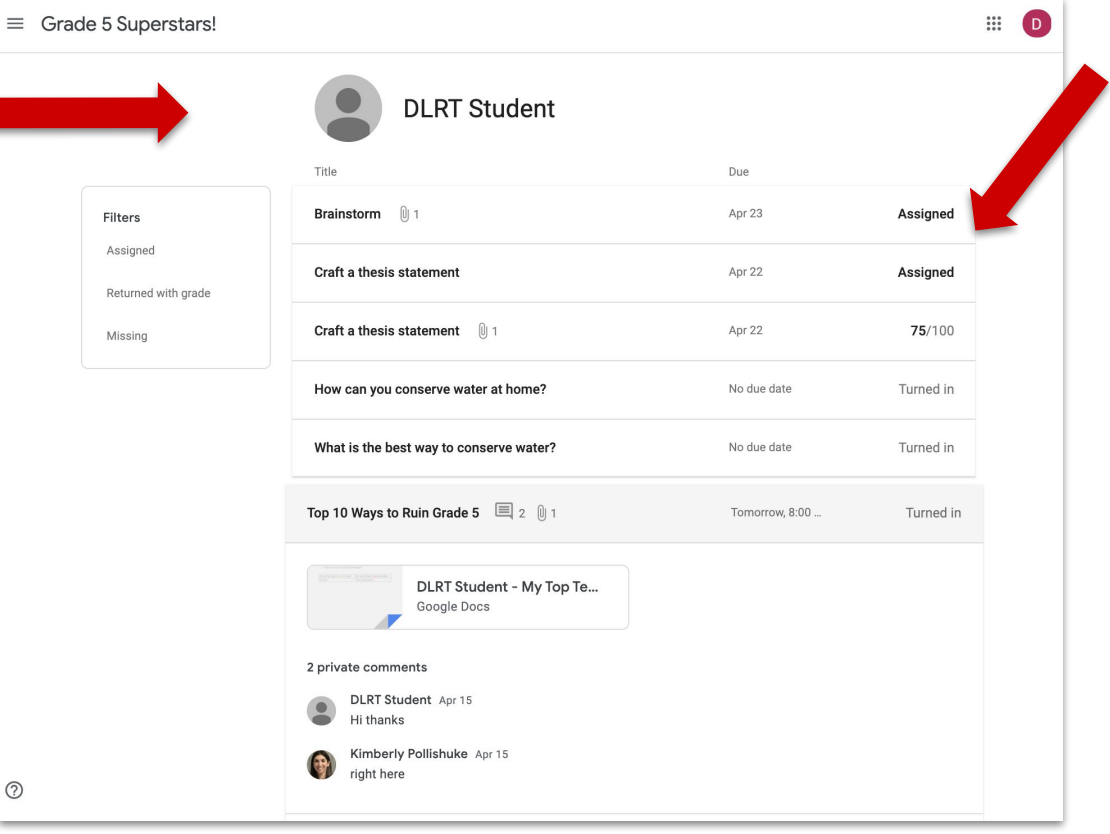

You can see if you are still working on it (Assigned), finished (Turned in), or your grade

### **The Student Work View**

#### Click on **Missing to see DLRT Student** only the work Missing you still need Title Due to complete. What is the best way to conserve water? Missina Filters Apr 21 Assigned 0 1 Brainstorm Apr 23 Missing Returned with grade Craft a thesis statement Missing Apr 22 Missing

### **The Student Work View**

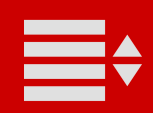

### Filter what you see with the links on the side.

Click one time on an assignment to see more details.

You'll be able to access your attached work and see private comments between you and your teacher.

| ≡ Grac | de 5 Superstars!                |                                                                                      |                |                |  |
|--------|---------------------------------|--------------------------------------------------------------------------------------|----------------|----------------|--|
|        |                                 | DLRT Student                                                                         |                |                |  |
|        |                                 | Title                                                                                | Due            |                |  |
|        | Filters                         | Brainstorm 🕕 1                                                                       | Apr 23         | Assigned       |  |
|        | Assigned<br>Returned with grade | Craft a thesis statement                                                             | Apr 22         | Assigned       |  |
|        | Missing                         | Craft a thesis statement                                                             | Apr 22         | <b>75</b> /100 |  |
|        |                                 | How can you conserve water at home?                                                  | No due date    | Turned in      |  |
|        |                                 | What is the best way to conserve water?                                              | No due date    | Turned in      |  |
|        |                                 | Top 10 Ways to Ruin Grade 5 🛛 🗐 2 🔋 1                                                | Tomorrow, 8:00 | Turned in      |  |
|        |                                 | DLRT Student - My Top Te<br>Google Docs<br>2 private comments<br>DLRT Student Apr 15 |                |                |  |
| 0      |                                 | <ul> <li>Hi thanks</li> <li>Kimberly Pollishuke Apr 15<br/>right here</li> </ul>     |                |                |  |

### **The Student Work View**

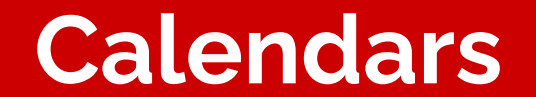

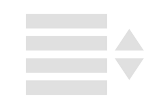

| $\equiv$ Grade 5 Superstars! | Stream               | Classwork         | People |                   | ***           | D     |
|------------------------------|----------------------|-------------------|--------|-------------------|---------------|-------|
|                              | 이 View your work     |                   |        | 🖲 Google Calendar | Class Drive f | older |
| All topics                   | April 22             |                   |        |                   |               | :     |
| April 22                     | Craft a thesis state | ement             |        |                   | Due Apr 22    |       |
| April 16                     |                      |                   |        |                   |               |       |
| General Information          |                      |                   |        |                   |               |       |
| 📌 April 15                   | April 16             |                   |        |                   |               | :     |
|                              | How can you cons     | erve water at hom | ۵?     |                   | due date      |       |

Click the Calendar icon to open your Google Calendar in another tab.

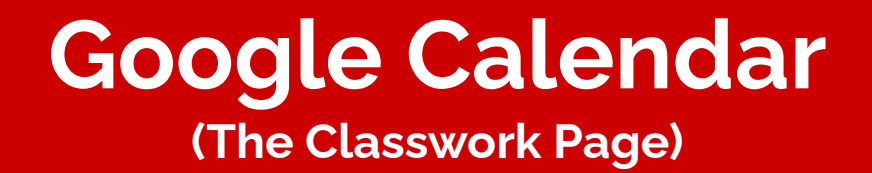

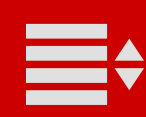

#### Click on an assignment in any Calendar view and it will open in Classroom in a new tab.

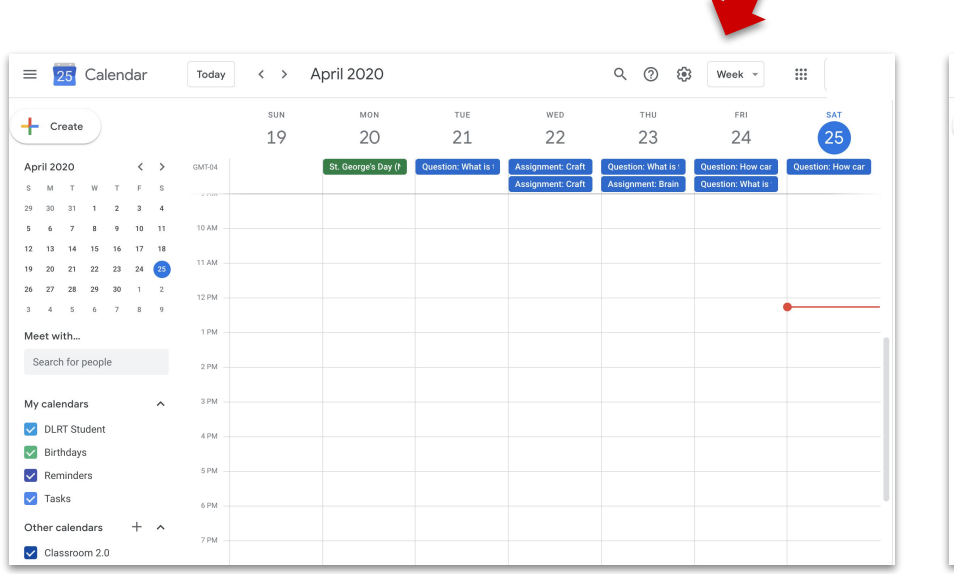

| = 25 Calendar                                                                                                    | ıdar Today < > April 2020 |           |           |                                                             | Q (?) 🔅                   | Month 👻  |          |
|----------------------------------------------------------------------------------------------------|---------------------------|-----------|-----------|-------------------------------------------------------------|---------------------------|----------|----------|
| + Create                                                                                                    | SUN<br>29                 | MON<br>30 | TUE<br>31 | WED<br>Apr 1                                                | THU<br>2                  | FRI<br>3 | SAT<br>4 |
| SMTWTFS                                                                                                    |                           |           |           |                                                             |                           |          |          |
| 29         30         31         1         2         3         4           5         6         7         8         9         10         11           12         13         14         15         16         17         18           19         20         21         22         23         24         25           26         27         28         29         30         1         2 | 5                         | 6         | 7         | 8                                                           | 9                         | 10       | 11       |
| 3 4 5 6 7 8 9<br>Meet with<br>Search for people                                                                                                    | 12                        | 13        | 14        | 15                                                          | 16                        | 17       | 18       |
| My calendars A                                                                                                    | 19                        | 20        | 21        | 22                                                          | 23                        | 24       | 25       |
| Classroom 2.0                                                                                                    | 26                        | 27        | 28        | 29<br>Assignment: Finding<br>Assignment: States <<br>2 more | 30<br>Question: How can y | May 1    | 2        |

## **Google Calendar**

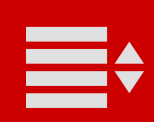

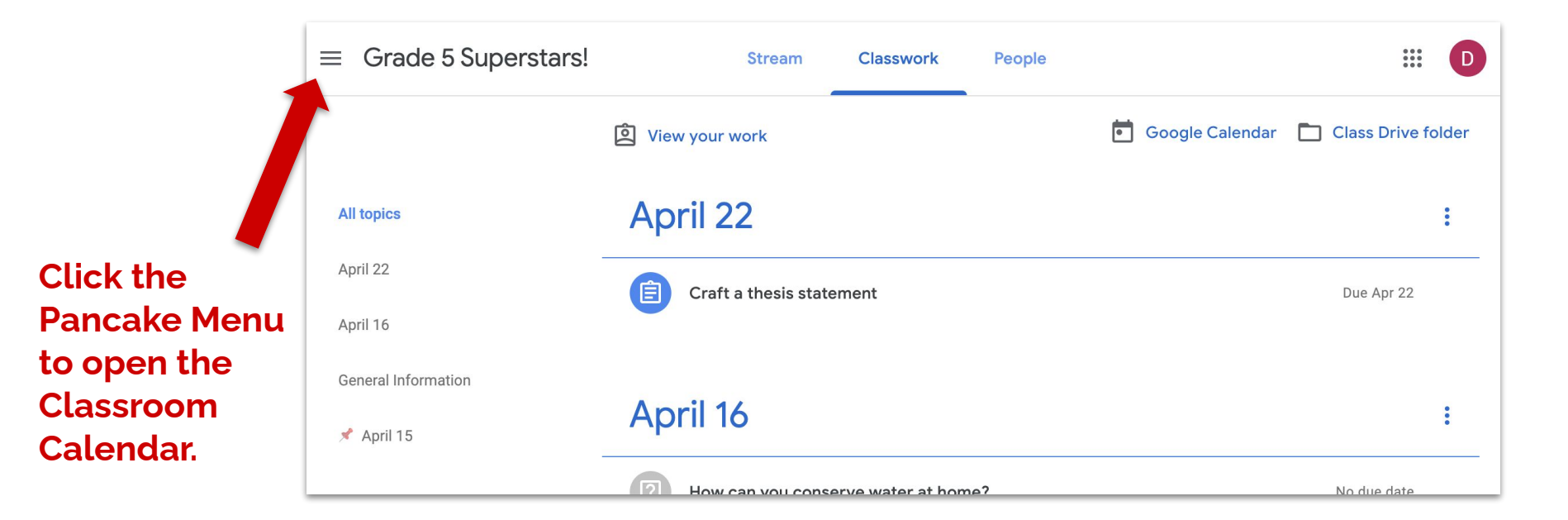

### The Classroom Calendar (The Classwork Page)

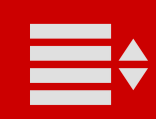

Class Stream Classes Calendar **Grade 5 Superstars!** Enrolled Ē To-do Grade 5 Rockstars! Click the G **Calendar** icon G Grade 5 Superstars! to open the Classroom 63 **Kimberly Pollishuke posted** Calendar. Ê Settings Upcoming 7:10 PM Due Wednesday Craft a thesis statement **Kimberly Pollishuke posted** Ê SIE DM Duo Thursday

## The Classroom Calendar Icon

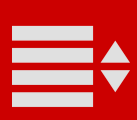

(The Pancake Menu)

#### The Classroom Calendar only shows 1 week at a time.

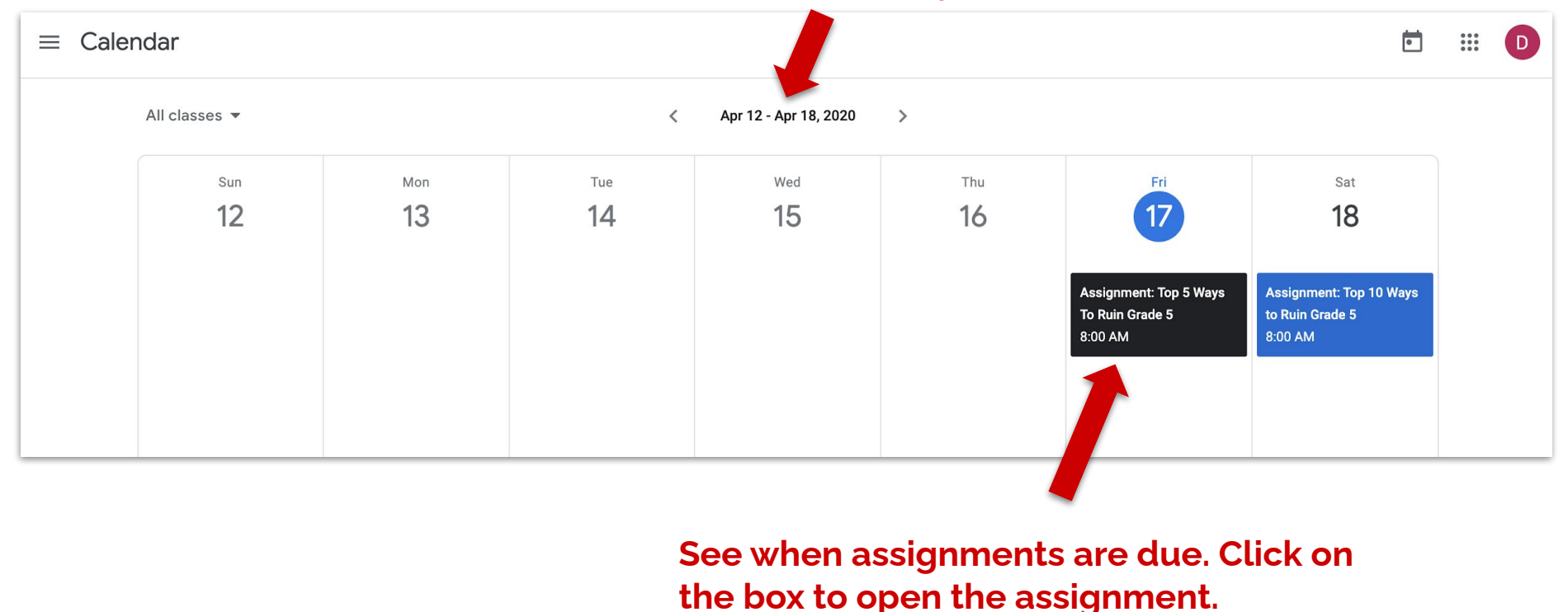

### The Classroom Calendar

### The To Do List

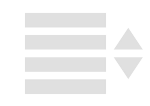

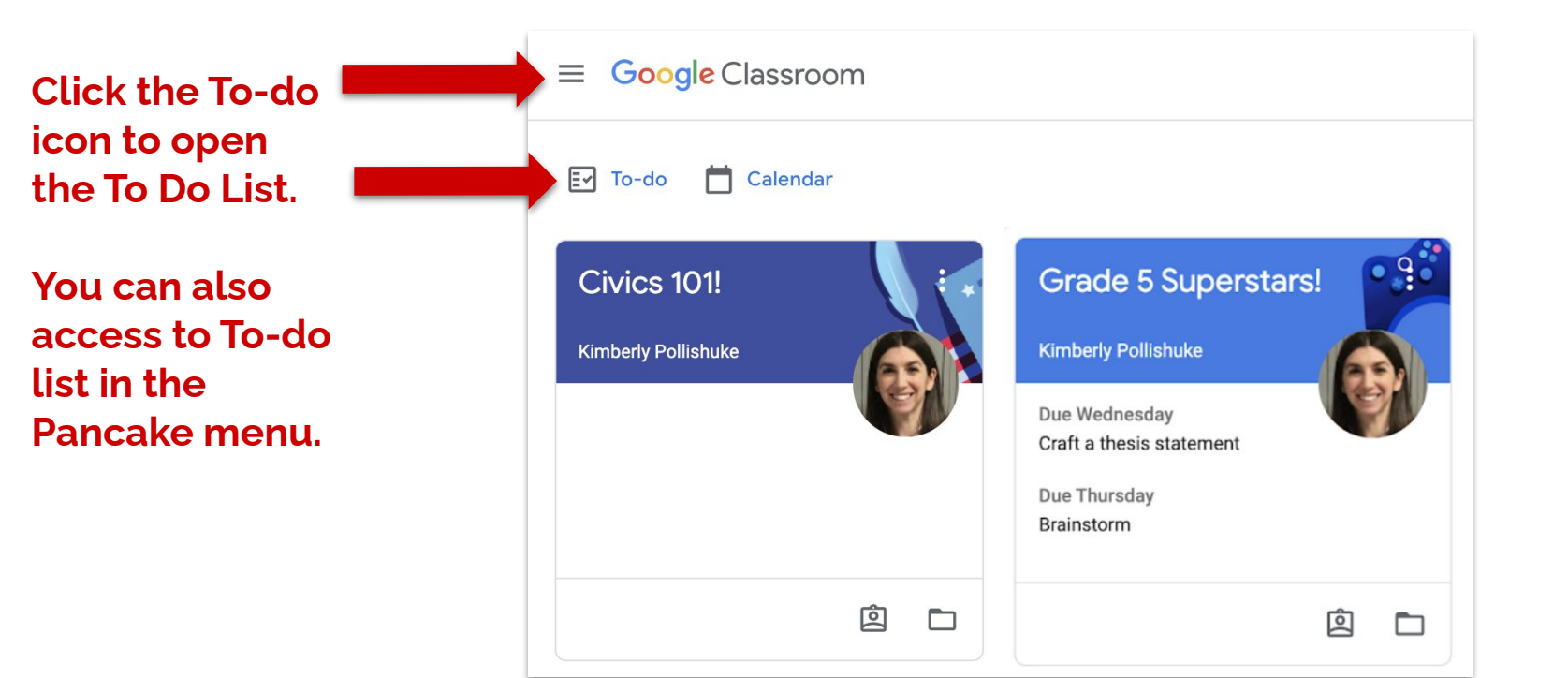

### The To Do List

(The Pancake Menu)

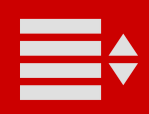

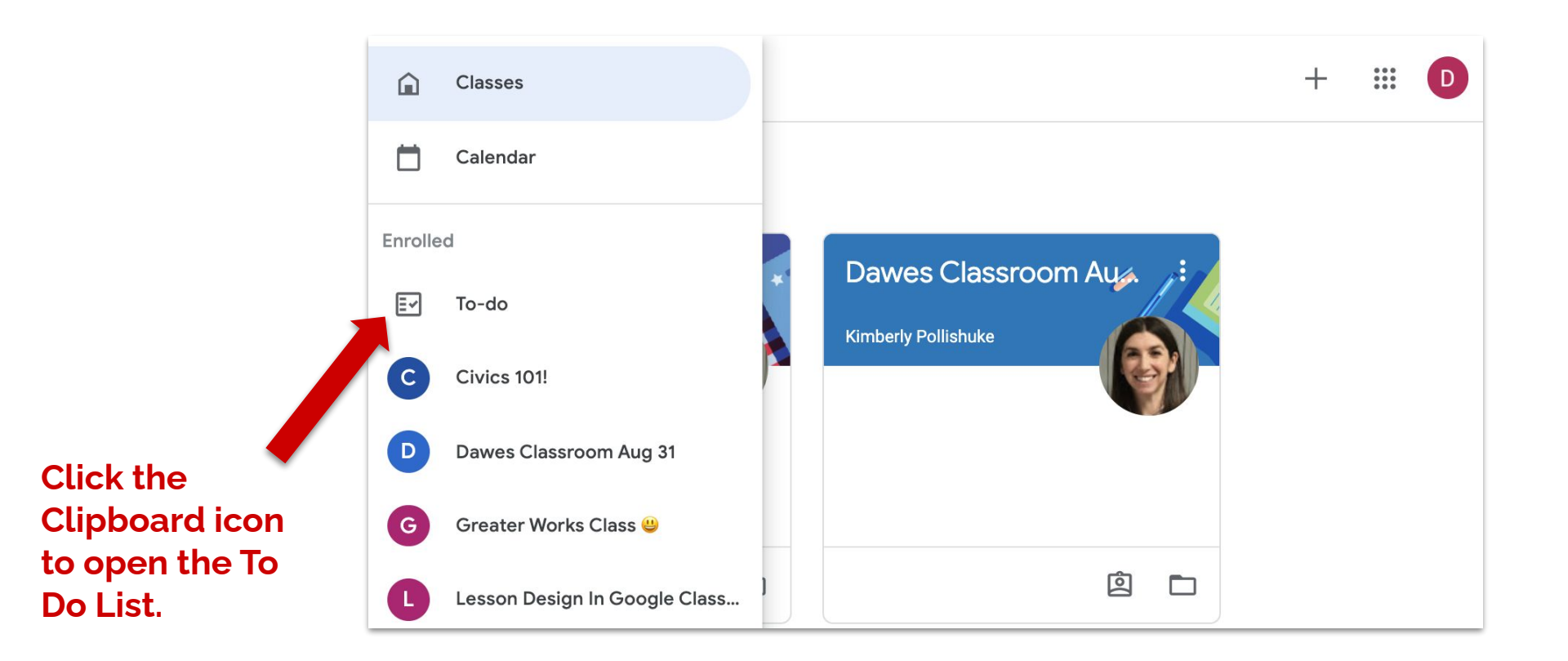

### The To Do List

(The Pancake Menu)

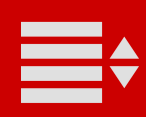

#### Filter your view.

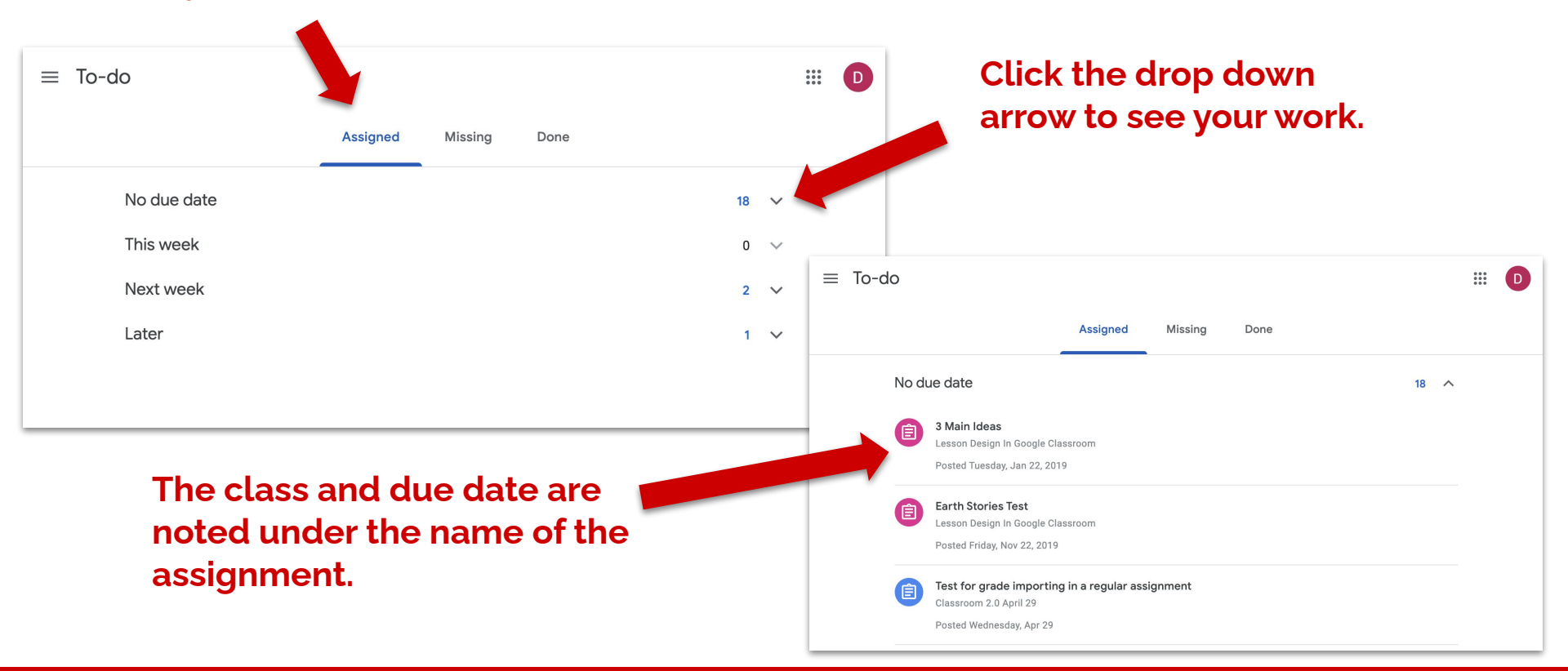

### The To Do List

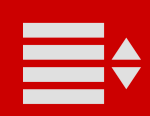

### **Notifications Settings**

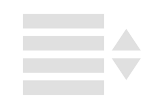
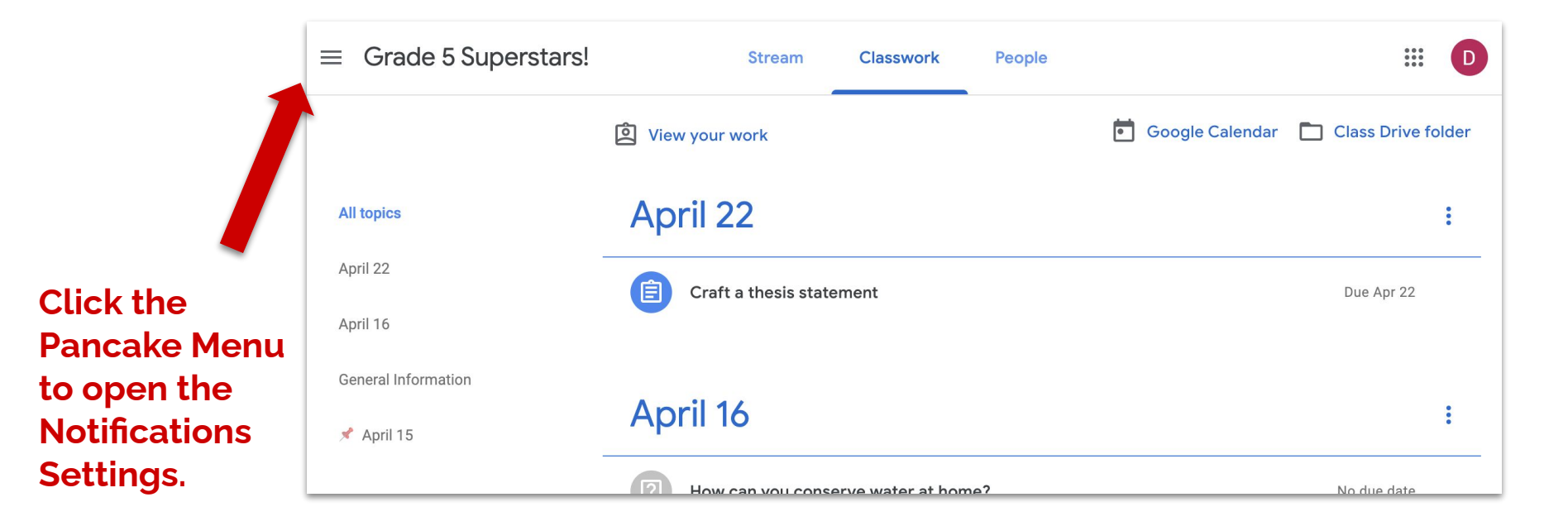

## **The Pancake Menu**

(Notifications Settings)

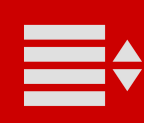

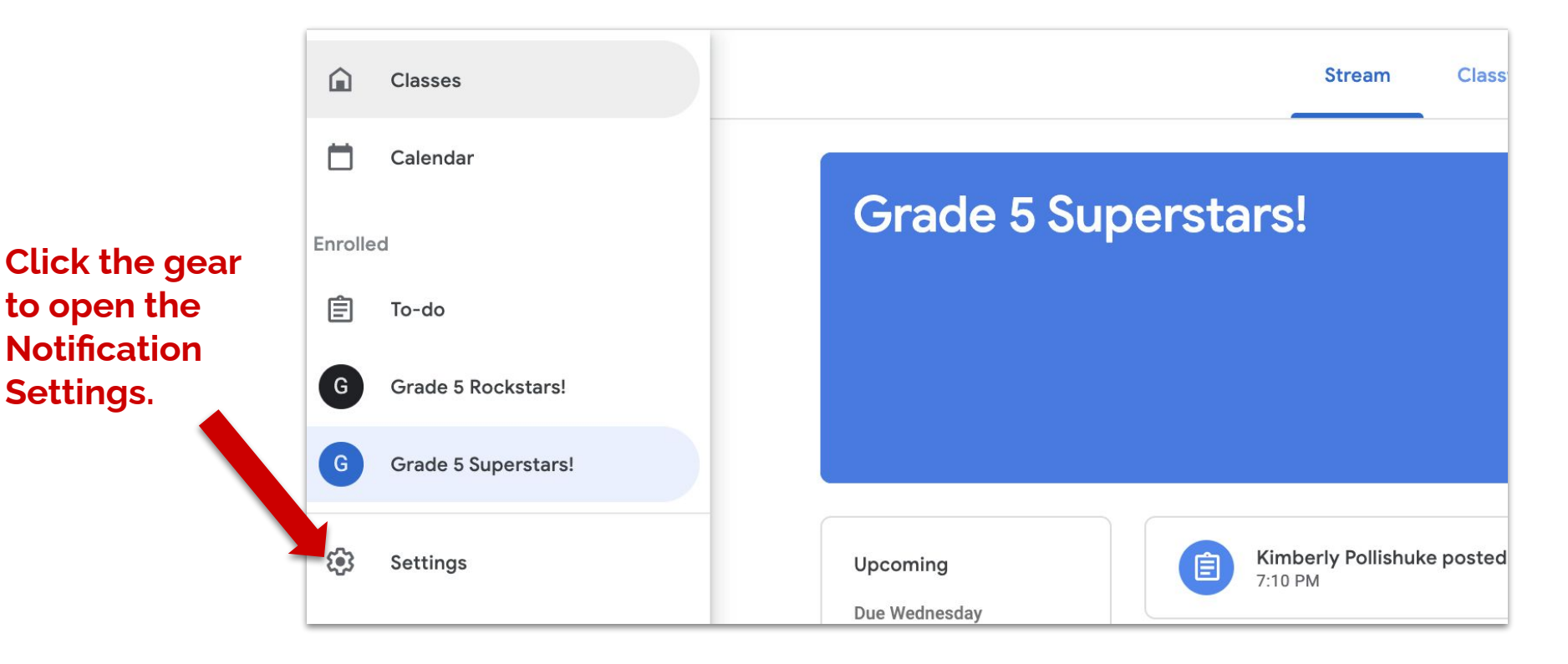

## **The Pancake Menu**

(Notifications Settings)

| - |
|---|
|   |
|   |

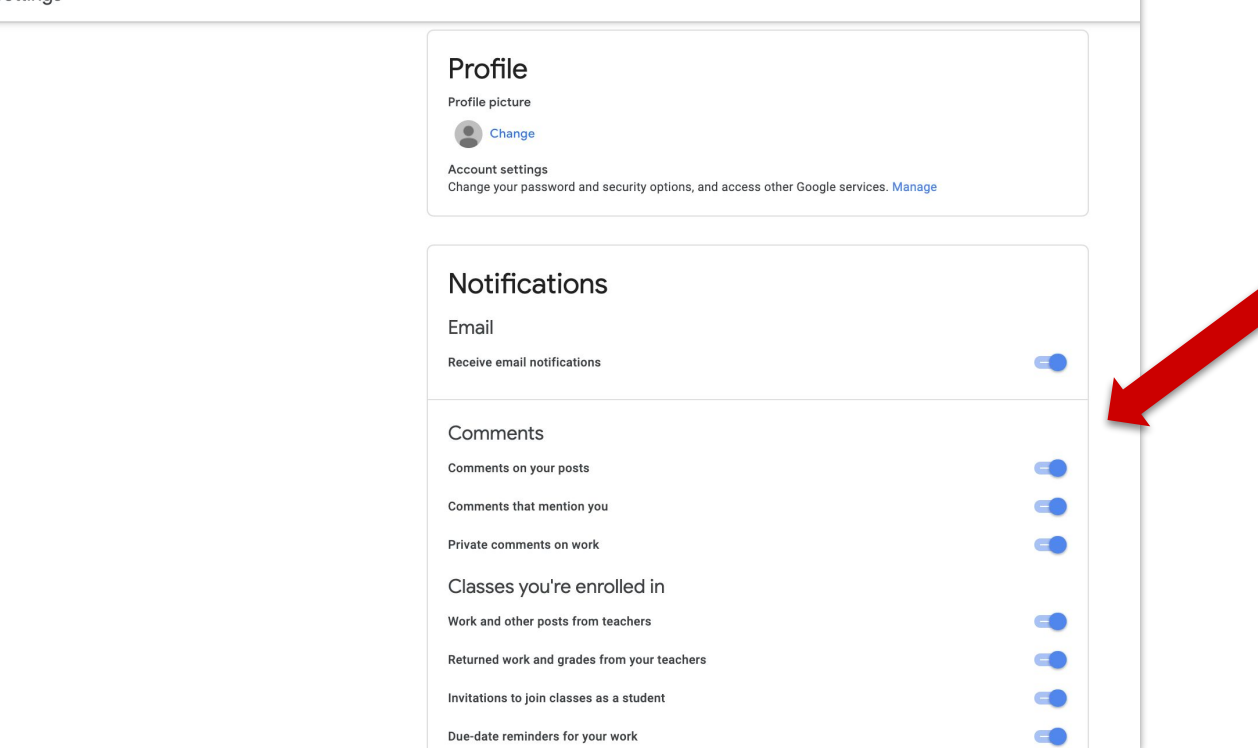

Decide which notifications you want and which you do not.

Slide the dial to the left to turn notifications off.

## **Notifications Settings**

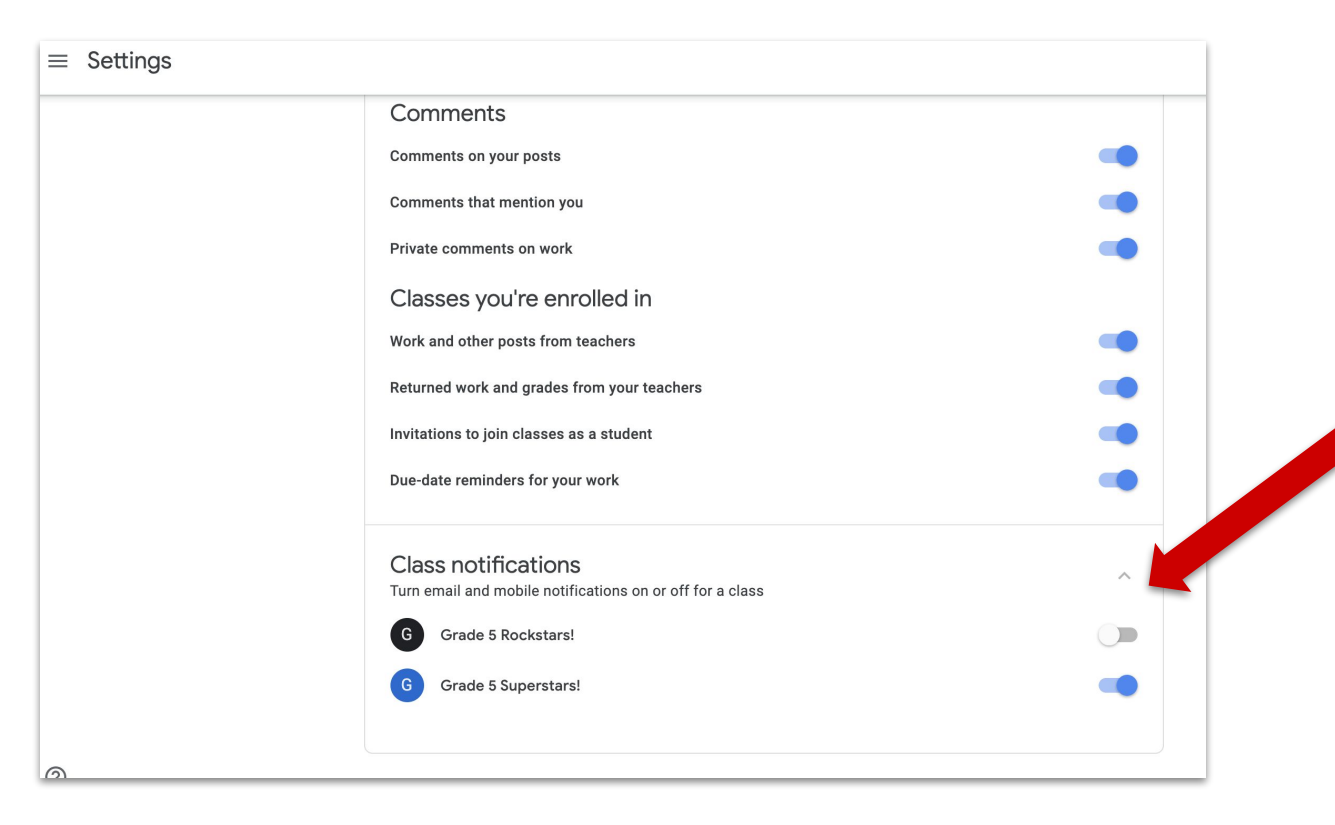

Turn notifications off for some classes but leave them on for others.

Change your notifications whenever you want.

## **Notifications Settings**

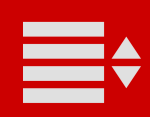